# EUpenizeskolam.cz Elektronická monitorovací zpráva

1.4 ZLEPŠENÍ PODMÍNEK PRO VZDĚLÁVÁNÍ NA ZÁKLADNÍCH ŠKOLÁCH OPERAČNÍHO PROGRAMU VZDĚLÁVÁNÍ PRO KONKURENCESCHOPNOST

> cizí jazyky • využívání ICT • matematika • přírodní vědy • finanční gramotnost • inkluzívní vzdělávání • čtenářská a informační gramotnost • cizí jazyk • využívání ICT • matematika • přírodní vědy • finanční gramotnost • inkluzívní vzdělávání • čtenářská a informační gramotnost • cizí jazyky • využívání ICT • matematika • přírodní vědy • finanční gramotnost • inkluzívní vzdělávání • čtenářská a informační gramotnost • cizí jazyky • využívání ICT • mate-

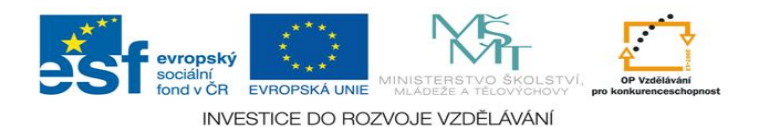

| 1. | Obecn  | á pravidla aplikace Benefit7                                                                                    | 3  |
|----|--------|----------------------------------------------------------------------------------------------------|----|
| 1  | 1      | Přístup a spuštění Benefit7                                                                                     | 3  |
| 1  | 2      | Okna aplikace Benefit7                                                                                          | 6  |
| 1  | 3      | Přihlášení uživatele                                                                                            | 8  |
| 2. | Vyplně | ění elektronické monitorovací zprávy v Benefit7                                                                 |    |
| 2  | 2.1    | Monitorovací zpráva obsahuje následující položky:                                                               |    |
|    | 2.1.1  | Údaje o projektu a MZ                                                                                           |    |
|    | 2.1.2  | Harmonogram MZ                                                                                                  | 21 |
|    | 2.1.3  | Klíčové aktivity                                                                                                | 22 |
|    | 2.1.4  | Monitorovací indikátory                                                                                         | 25 |
|    | 2.1.5  | Přehled financování                                                                                             | 27 |
|    | 2.1.6  | Harmonogram čerpání                                                                                             |    |
|    | 2.1.7  | Prioritní téma                                                                                                  |    |
|    | 2.1.8  | Publicita                                                                                                    |    |
|    | 2.1.9  | Kontroly na místě                                                                                               |    |
|    | 2.1.10 | Podstatné/Nepodstatné změny                                                                                     |    |
|    | 2.1.11 | Přílohy                                                                                                    |    |
| 2  | 2.2    | Další informace (finalizace monitorovací zprávy, administrace vaši monitorovací zprávy, stavy, podání další MZ) |    |
| 2  | 2.2.1  | Finalizace monitorovací zprávy                                                                                  |    |
| 2  | 2.2.2  | Hodnocení monitorovací zprávy                                                                                   |    |
| 2  | 2.2.3  | Stavy monitorovací zprávy                                                                                       | 40 |
| 2  | 2.2.4  | Podání další monitorovací zprávy                                                                                | 41 |
| 3  | Souhrr | nný přehled příloh monitorovací zprávy                                                                          | 43 |
|    |        |                                                                                                    | 2  |

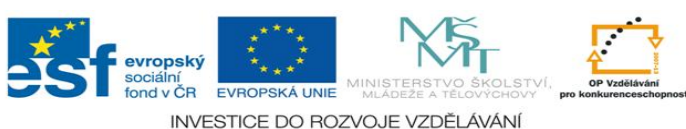

# 1. Obecná pravidla aplikace Benefit7

### 1.1 Přístup a spuštění Benefit7

Webová aplikace BENEFIT7 Operačního programu Vzdělávání pro Konkurenceschopnost je všem uživatelům přístupná na internetové adrese: www.eu-zadost.cz nebo www.eu-zadost.eu.

#### Požadavky na softwarové vybavení

Aplikaci Benefit7 je možné bezproblémově spustit pomocí standardních internetových prohlížečů a dalších náležitých parametrů uvedených v tabulce.

Máte problémy při načítání webové stránky?

Při načítání webové stránky se může zobrazit stránka s problémem ověřitelnosti certifikátu.

| Min.<br>verze               | Hardware                                                                    | Operační systém                                           | Minimální rozlišení |
|-----------------------------|-----------------------------------------------------------------------------|-----------------------------------------------------------|---------------------|
| Internet<br>Explorer<br>5.5 | Procesor: 486/66 Mhz nebo vyšší<br>RAM: 32MB<br>místo na disku: 12,0 MB     | Windows 98<br>2. vydání nebo vyšší                        | 1024 x 768          |
| Firefox<br>1.0.6            | Procesor: Pentium 233 Mhz nebo vyšší<br>RAM: 64 MB<br>místo na disku: 50 MB | Windows 95 nebo vyšší<br>Linux (od verze jádra<br>2.2.14) | 1024 x 768          |
| Netscape<br>8.0             | Procesor: Pentium 233 Mhz nebo vyšší<br>RAM: 64 MB<br>místo na disku: 50 MB | Windows 98<br>2. vydání nebo vyšší                        | 1024 x 768          |
| Mozilla<br>1.5              | Procesor: Pentium 233 Mhz nebo vyšší<br>RAM: 64 MB<br>místo na disku: 52 MB | Windows 98<br>2. vydání nebo vyšší                        | 1024 x 768          |

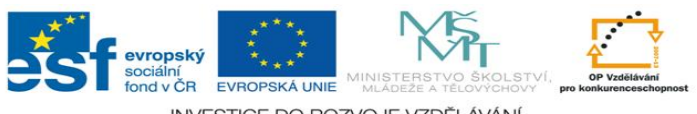

#### Příklady:

#### A. Firefox

Po zadání internetové adresy se zobrazí následující okno.

| Certifil | kát serveru vydán neznámou certifikační autoritou                                                                                                    | × |
|----------|----------------------------------------------------------------------------------------------------|---|
|          | Nelze ověřit důvěryhodnost serveru benefit7.mssf.cz.                                                                                                    |   |
|          | Pravděpodobná příčina této chyby:                                                                                                    |   |
|          | - Program nerozpoznal certifikační autoritu, která vydala certifikát tohoto serveru.                                                                                                    |   |
|          | <ul> <li>Certifikát serveru není kompletní kvůli špatné konfigurace serveru.</li> </ul>                                                                                                    |   |
|          | <ul> <li>Jste připojeni k serveru, který předstírá, že je benefit7.mssf.cz, pravděpodobně aby získal<br/>vaše soukromé informace.</li> </ul>                                                                                      |   |
|          | Informujte prosím o tomto problému správce serveru.                                                                                                    |   |
|          | Před přijetím tohoto certifikátu, byste ho měli nejprve pečlivě prozkoumat. Chcete přijmout<br>tento certifikát pro účely identifikace serveru benefit7.mssf.cz?<br>Prozkoumat certifikát<br>O Přijmout tento certifikát natrvalo |   |
|          | 💽 Přijmout tento certifikát dočasně pro tuto relaci                                                                                                    |   |
|          | Nepřijmout tento certifikát a nepřipojit se k tomuto serveru     OK     Zrušit                                                                                                    | ) |

Po načtení stránky Benefit7 a doplnění přihlašovacího jména (E-mail) a hesla se zobrazí okno Správce hesel. Zde si uživatel může zadat konkrétní podmínky přihlášení na tyto stránky (heslo si navždy zapamatovat, nepamatovat či nepamatovat pro toto dané přihlášení).

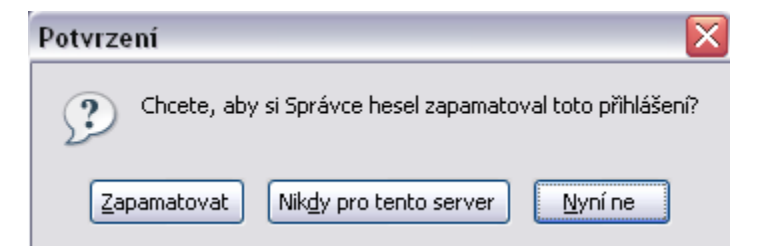

#### **B. Internet Explorer 6**

Internet Explorer 6 zobrazí uživateli při načítání stránky okno **Výstraha zabezpečení**, které se po kliknutí na tlačítko **Ano** zavře a spustí se úvodní stránka Benefit7. Tlačítkem Žadatel si může pomocí tlačítka Zobrazit certifikát.

### Výstraha zabezpečení

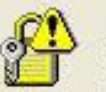

Informace, které si s tímto serverem vyměníte, nemohou zobrazit ani upravit jiní uživatelé. Nastaly však potíže s certifikátem zabezpečení serveru.

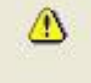

Certifikát zabezpečení vydala společnost, které nedůvěřujete. Prohlédněte si certifikát a rozhodněte se, zda chcete danému certifikačnímu úřadu důvěřovat.

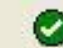

Datum certifikátu zabezpečení je platné.

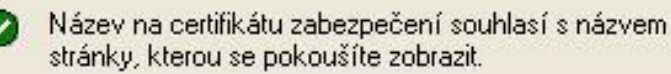

Chcete pokračovat?

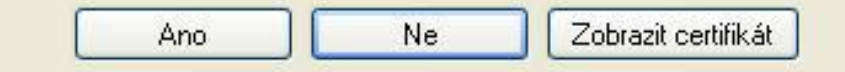

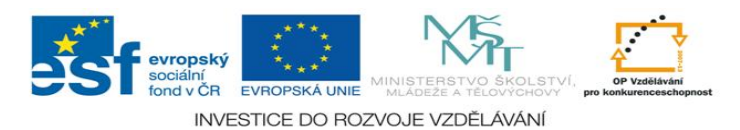

#### C. Internet Explorer 7 D. Opera

V tomto prohlížeči se žadateli zobrazí Problém s certifikátem v podobě – viz obrázek níže. Je třeba kliknout na **Pokračovat na tento web (nedoporučujeme),** a tím se zobrazí úvodní stránka systému Benefit7.

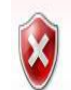

### Existuje problém s certifikátem zabezpečení tohoto webu.

Certifikát zabezpečení předložený tímto webem nebyl vydán důvěryhodným certifikačním úřadem.

Problémy s certifikátem zabezpečení by mohly ukazovat na pokus podvést vás nebo zachytávat data, která odešlete na server.

Doporučujeme, abyste zavřeli tuto webovou stránku a nepokračovali na tento web.

🖉 Tuto webovou stránku zavřete klepnutím sem.

Pokračovat na tento web (nedoporučujeme)

Další informace

| Certifikační řetězec<br>Chcete jej přijmoul | : serveru není úplný,<br>?                         | vystavitel není r                  | egistrován.       |
|---------------------------------------------|----------------------------------------------------|------------------------------------|-------------------|
| benefit7.mssf.cz                            |                                                    |                                    | Zobrazit          |
| - Certifikát od "ber                        | nefit7.mssf.cz" je pod<br>ou "TESCO SW a.s. C<br>t | depsán neznámo<br>:A". Nelze proto | u<br>ověřít, jde- |
| li o platný certifiká                       |                                                    |                                    |                   |

Tento prohlížeč zobrazí informaci, že **Vystavitel certifikátu nebyl nalezen**. Je třeba kliknout na daný certifikát a dát **Přijmout**.

Po načtení stránky Benefit7 a doplnění přihlašovacího jména (E-mail) a hesla se zobrazí okno Hesla. Zde si uživatel může zadat konkrétní podmínky přihlášení na tyto stránky.

5

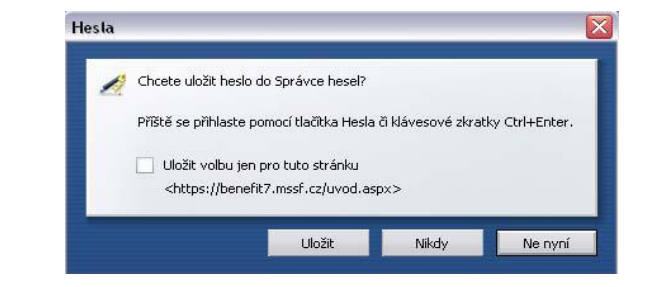

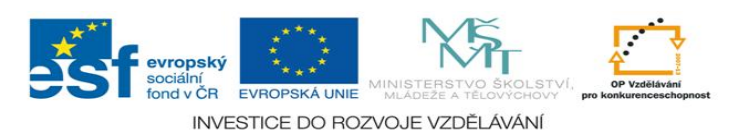

### 1.2 Okna aplikace Benefit7

Jednotlivé stránky mají stejné členění a grafickou podobu. V pravém horním rohu záhlaví je umístěna informace o přihlášeném uživateli. Pokud se ještě uživatel nepřihlásil, v záhlaví se zobrazuje popisek Nejste přihlášen/-á.

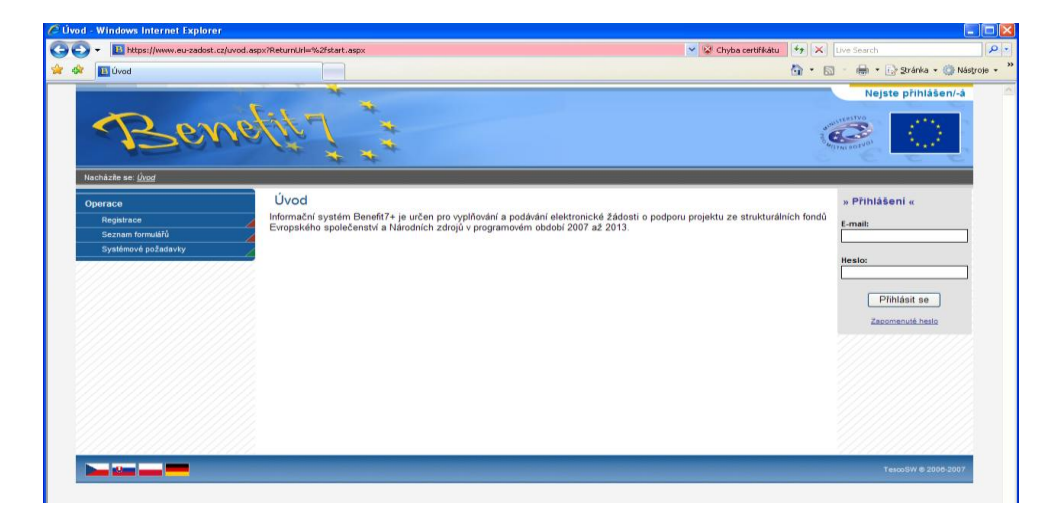

V okamžiku, kdy se uživatel úspěšně v aplikaci přihlásí, zobrazí se jeho přihlašovací jméno, což je vždy e-mailová adresa, která je hlavním identifikačním znakem uživatele této aplikace. Současně se vedle přihlašovacího jména zobrazí i tlačítko k odhlášení Odhlásit - kliknutím na tento odkaz dojde k odhlášení a k návratu na úvodní stránku aplikace.

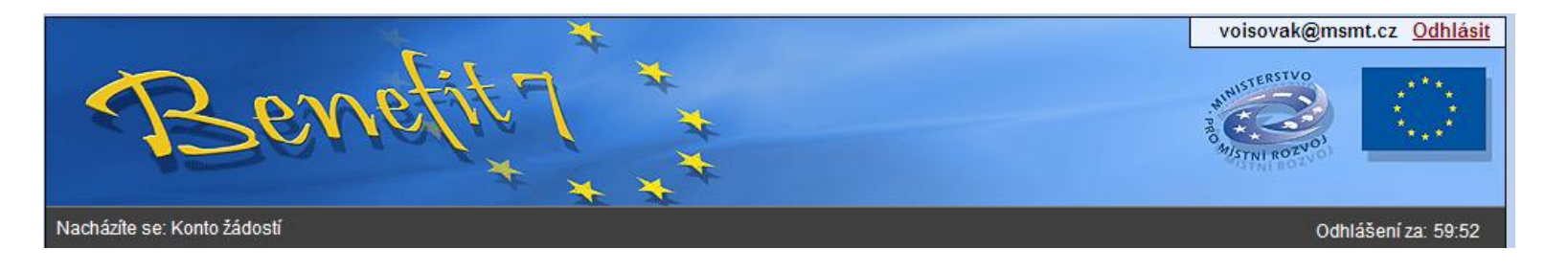

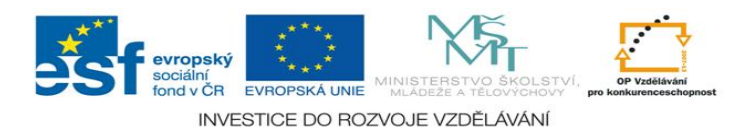

Pod záhlavím v černém řádku se zobrazují údaje o tom, v které nabídce či záložce se uživatel právě nachází: Nacházíte se: ....

A dále informace o časovém limitu automatického odhlášení.

Automatické bezpečnostní odhlášení slouží zejména k ochraně vložených dat a toto odhlášení probíhá po 60 minutách nečinnosti uživatele, tzn. že každou aktivitou ze strany uživatele (kliknutí na některou záložku nebo vyplnění a uložení pole) se tento čas opět obnovuje.

Pět minut před automatickým odhlášením se objeví upozornění:

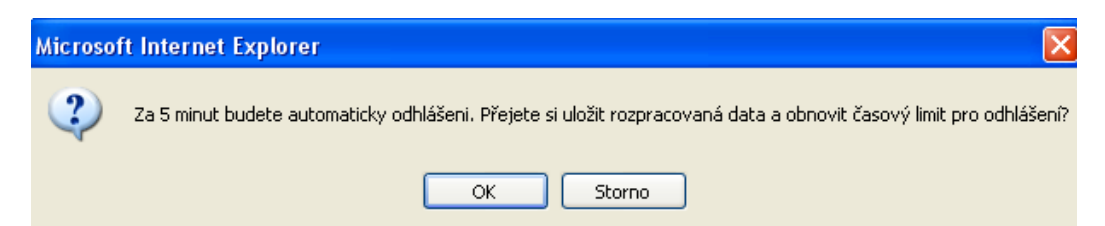

Pokud uživatel klikne na tlačítko *OK*, uloží se všechna dosud neuložená data a uživatel se vrátí do aplikace. Časový limit se opět vrátí na 60 minut do automatického odhlášení. Pokud žadatel klikne na tlačítko **Storno**, bude pokračovat zbývající časový limit (5 minut) do vypršení. Poté se zobrazí okno o vypršení času a o odhlášení uživatele. Žadateli se může zobrazit i okno o neočekávané chybě v případě, že nastala neočekávaná chyba v systému a žadatel byl odhlášen. Poté je nutné kliknout na tlačítko **Úvod** a znovu se přihlásit.

Pokud uživatel klikne na tlačítko *OK*, uloží se všechna dosud neuložená data a uživatel se vrátí do aplikace. Časový limit se opět vrátí na 60 minut do automatického odhlášení. Pokud žadatel klikne na tlačítko **Storno**, bude pokračovat zbývající časový limit (5 minut) do vypršení. Poté se zobrazí okno o vypršení času a o odhlášení uživatele. Žadateli se může zobrazit i okno o neočekávané chybě v případě, že nastala neočekávaná chyba v systému a žadatel byl odhlášen. Poté je nutné kliknout na tlačítko **Úvod** a znovu se přihlásit.

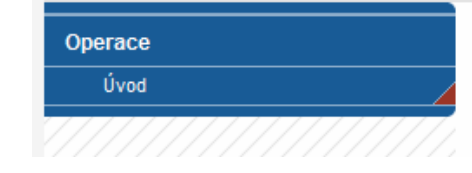

Nastala neočekávaná chyba Byl/-a jste ze serveru odhlášen/-a.

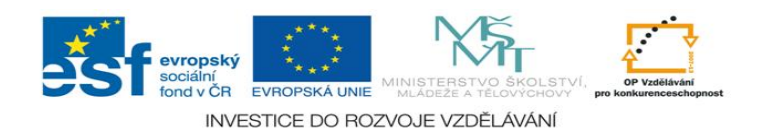

7

#### 1.3 Přihlášení uživatele

V pravé části okna je umístěn šedivý panel s poli pro **přihlášení**. Tento panel slouží pro standardní přihlášení již zaregistrovaného uživatele aplikace. V případě, že uživatel zapomene své přístupové heslo, může si jej nechat zaslat na svůj mobilní telefon (viz dále).

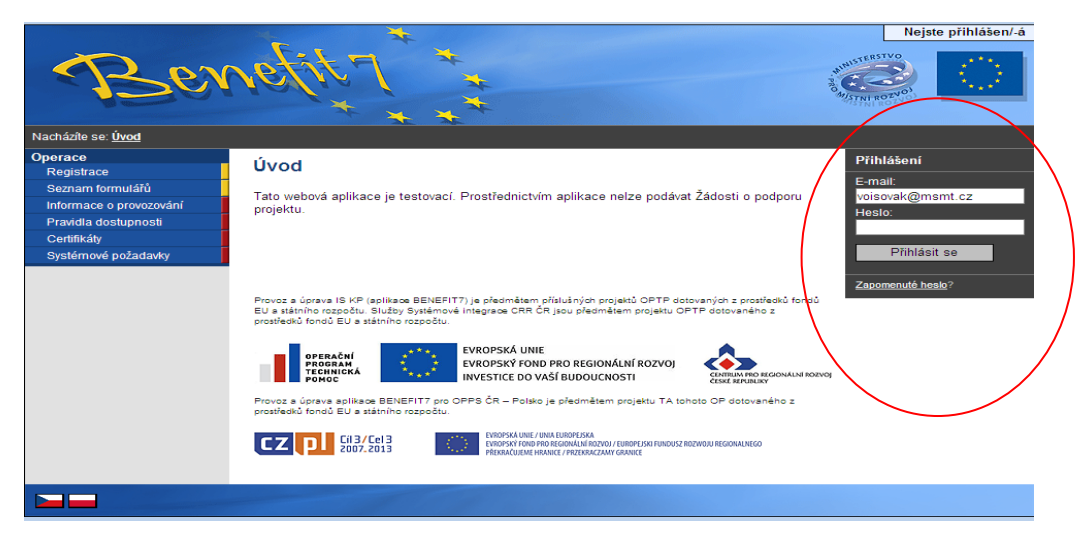

V levém uživatelském panelu jsou k dispozici 3 základní nabídky:

- Registrace proces registrace uživatele je podrobně popsán níže.
- Seznam formulářů odkaz dovoluje uživateli nahlížet bez přihlášení do formulářů jednotlivých operačních programů, ale bez možnosti tyto formuláře vyplňovat. K návratu do úvodní nabídky slouží tlačítko Úvod na modrém panelu.
- Informace o provozování obsahuje základní informace o provozovateli webové žádosti Benefit7, kterým je Centrum pro regionální rozvoj České republiky (CRR ČR), státní příspěvková organizace, založená Ministerstvem pro místní rozvoj ČR, a dalších navazujících aplikacích (ARES atd.).
- Pravidla dostupnosti záložka obsahuje informace o servisních zásazích do aplikace, které způsobují krátkodobou nepřístupnost.
- Certifikáty přes tuto položku je možné stáhnout a nainstalovat certifikáty.
- Systémové požadavky v tomto okně jsou uvedeny parametry hardwarového a softwarového vybavení, se kterým je možné aplikaci bez problémů používat.
   1.4 Všeobecná pravidla Benefit7

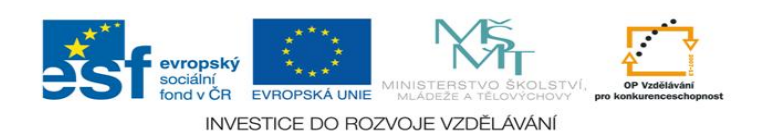

Přihlášením se do aplikace Benefit7 se uživateli otevře editovatelná (k úpravě připravená část systému – pole, okno, záložka) část aplikace. Pro rychlou a příjemnou orientaci v prostředí webové žádosti zde naleznete popsaná základní pravidla vyplňování položek v aplikaci.

#### Editace polí

Aplikace pracuje s několika druhy editačních polí. Pole jsou barevně odlišena podle druhu – viz následující tabulka:

| Zobrazení pole | Druh pole                           | Poznámka                                                                                                    |
|----------------|-------------------------------------|----------------------------------------------------------------------------------------------------|
|                | Povinné pole (žluté)                | Povinná pole musí být vždy vyplněna.                                                                         |
|                | Povinné pole s nabídkou (žluté)     | Kliknutím na ikonu v pravém rohu<br>políčka se otevře nabídka/číselník a<br>uživatel zvolí vhodnou variantu. |
|                | Automatické pole<br>(bez orámování) | Údaje se automaticky doplní.                                                                                 |
|                | Nepovinné pole (šedé)               | Od Automatického pole se liší<br>ohraničením, uživatel může toto pole<br>vyplnit dle svého uvážení.          |
|                | Nepovinné pole s nabídkou (šedé)    | Kliknutím na ikonu v pravém rohu<br>políčka se otevře nabídka/číselník a<br>uživatel zvolí vhodnou variantu. |

Dále jsou k dispozici textová pole, která jsou určena zejména pro zadání popisu. U každého popisového okna je k dispozici údaj o počtu napsaných znaků a celkovém počtu možných znaků (např. 35/1000). Uživatel si celé pole může zobrazit ve velkém formátu v novém okně pomocí tlačítka Otevřít v novém okně. V případě zobrazení napsaného textu v novém okně může uživatel využít nabídky Kontrola pravopisu.

| Stručný obsah projektu | 0/1000 | Otevřít v novém okně |
|------------------------|--------|----------------------|
|                        |        | <u>~</u>             |
|                        |        |                      |
|                        |        | ×                    |

Uživatelská tlačítka aplikace

Tato tlačítka jsou hlavním nástrojem pro editaci polí. Nejčastěji jsou využívána tato:

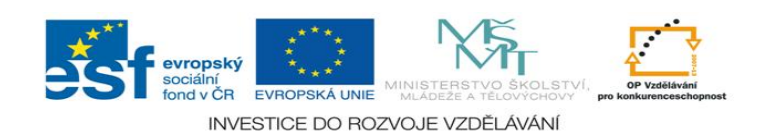

9

| Nový záznam | Kopírovat záznam | Smazat záznam | Uložit | Storno |
|-------------|------------------|---------------|--------|--------|
|-------------|------------------|---------------|--------|--------|

Nový záznam – v případě, že chcete vyplnit položku, osobu, partnery apod., využijete toto tlačítko.

Uložit – toto tlačítko je nutné používat po každém zadání údajů. Po jeho použití se údaje načtou např. do tabulek apod., nebo uložíte nový záznam.

Kopírovat záznam – tato funkce se používá pro případ, že zadávané údaje jsou totožné či se mírně liší a lze je pouze jednoduše upravit.

Smazat záznam – toto tlačítko použije žadatel, když chce odstranit již uložený záznam. Klikne na daný záznam v tabulce a poté na tlačítko Smazat záznam. Vybrané údaje budou nenávratně smazány.

Storno – toto tlačítko se použije v případě, že žadatel vybral údaj, který chce změnit. Tlačítko vymaže poslední vybrané údaje, které nebyly uloženy.

#### **DOPORUČUJEME:**

V případě, že vložíte nový řádek, který ale zůstává nevyplněný, systém vám neumožní projektovou žádost finalizovat.

#### Levý modrý panel

Navigace

| Navigace            |
|---------------------|
| 🖨 Konto žádostí     |
| ? Nápověda          |
| Operace se žádostí  |
| 8 Přístup k žádosti |
| 🗇 Kopírovat         |
| × Zrušit            |
| 🗸 Kontrola          |
| Finalizace          |
| 🖬 Zpráva 💦          |
| Tisk                |
|                     |

Operace se žádostí

Konto žádostí – v této záložce naleznete seznam svých projektů (ve stavech založený, finalizovaný, předaný).

**Nápověda** – v této záložce jsou k dispozici popisy jednotlivých polí pro každé okno, nápověda umožňuje snazší orientaci.

Zrychlená verze nápovědy se Vám zobrazí při postavení myši na dané políčko (ani nemusíte na políčko klikat).

Pokyny řídícího orgánu – v záložce jsou uloženy příručky pro práci s Benefit7 (projektová žádost,

monitorovací zpráva, žádost o platbu). Také informace, na koho se obracet v případě technických problémů.

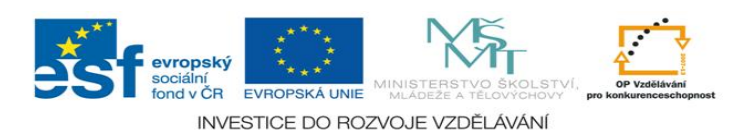

Přístup k žádosti – v této záložce je možné nastavit přístupová práva dalším osobám (podrobněji na následující straně).

Kopírovat – tímto tlačítkem zkopírujete svou založenou projektovou žádost. Podmínkou pro správné zkopírování je výběr stejné výzvy. Následně je vytvořena projektová žádost, která obsahuje kopie vybrané žádosti. Pouze některá pole je nutno vyplnit znova.

Zrušit – tímto tlačítkem vymaže uživatel celou žádost včetně všech dat v záložkách. – Pozor!

Kontrola – spuštěním tlačítka kontroly dojde ke zkontrolování správného zadání všech povinných údajů v žádosti a následného upozornění na nedostatky žádosti. Kontrola Vás vždy navede na chybné políčko. Kontrola automaticky proběhne i při spuštění Finalizace. Bez doplnění všech nedostatků, na které Kontrola upozorní, nelze Finalizaci žádosti provést.

Finalizace – slouží k finálnímu uzavření žádosti a přidělení "Klíče verze" (při Finalizaci proběhne i Kontrola žádosti) – postup viz kap. 7.

**Zpráva** – řídící orgán prostřednictvím funkce Zpráva zasílám uživatelům Benefitu7 automatické zprávy. V této záložce zprávu naleznete. Současně budete informováni o doručení zprávy vztahující se ke konkrétnímu projektu informování na Kontě žádostí-> ve sloupci Zpráva bude zelená fajfka.

Tisk – tímto tlačítkem se finalizovaná žádost zobrazí v sestavě pro tisk v programu Adobe Acrobat Reader (PDF). Žadatel žádost uloží do počítače, vypálí na CD a vytiskne.

#### Přístup k žádosti - Přístup dalších osob k žádosti

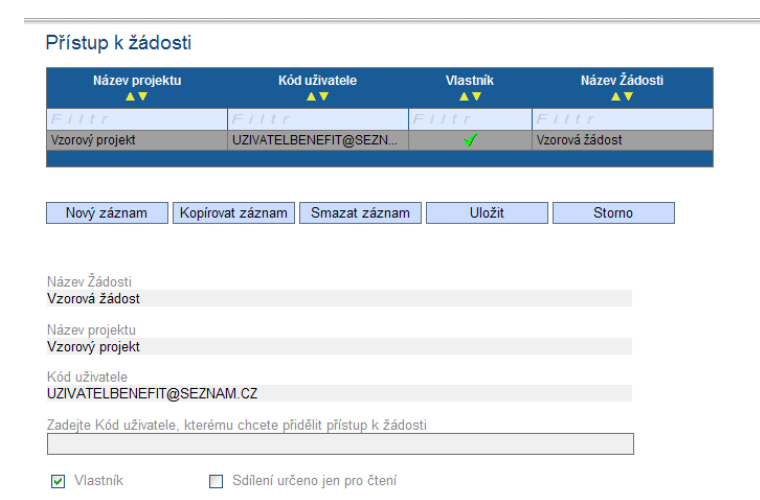

Uživatel může umožnit přístup k žádosti i k dalším osobám, a to pomocí záložky Přístup k žádosti.

Otevřením záložky je zobrazena tabulka osob s přístupem k žádosti: Název projektu, Kód uživatele (e-mail uživatele), který má k žádosti přístup, Vlastník (symbol " $\checkmark$ " u osoby, která je vlastníkem – má editační a ukládací práva k této žádosti) a Název žádosti.

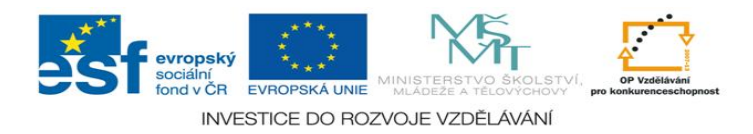

Pro přístup další osoby je nutné nejprve stisknout tlačítko Nový záznam. Zobrazí se prázdný řádek pro dalšího uživatele.

Důležitou součástí povolení přístupu další osoby jsou editační práva. Nový uživatel může mít buď editační právo či jen povolení čtení žádosti.

*Editační právo* může ve webové žádosti mít více osob. Při sdílení žádosti jinému uživateli je možné předat vlastnická práva k žádosti (zaškrtnutí pole vlastník) nebo nastavit sdílení jen pro čtení. Editace se umožní tím, že se nezaškrtne ani vlastník, ani sdílení určeno jen pro čtení. V případě, že vlastník žádosti předá svá práva jinému uživateli, stane se z nového uživatele **Vlastník** a u tohoto uživatele se zobrazí symbol "**<**".

Po zadání každé osoby je nutné kliknout na tlačítko **Uložit**. Před zadáním další nové osoby se tlačítkem **Nový záznam** přidá prázdný formulář. V případě nesprávného postupu se data navzájem přepisují.

#### Změna uživatele aplikace

V případě, že v žadatelském subjektu dojde ke změně pracovníka, který je uživatelem aplikace Benefit7, a je nutné změnit přístupová práva a zadat nového uživatele, je postup následující.

1. Registrace nového uživatele v aplikaci (viz kap. 4). Vznikne tak nový účet s prázdným kontem.

2. Původní uživatel se přihlásí do aplikace a vybere již existující žádost. V této žádosti v záložce Přístup k žádosti umožní přístup nové osoby do žádosti a zadá novému uživateli editační práva na úrovni Vlastník.

3. Nový uživatel se přihlásí a v nabídce Konto bude již tato žádost uvedena a bude mít umožněn přístup k dané žádosti včetně editačních práv.

4. Nový uživatel může v záložce Přístup k žádosti zcela vymazat původního uživatele (tlačítko Smazat záznam), tzn. původní uživatel nebude již k této žádosti mít přístup.

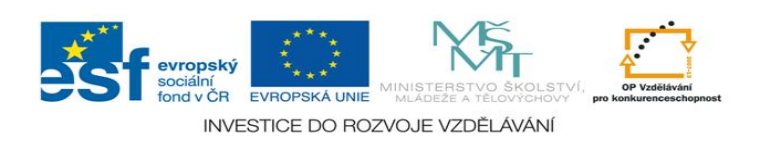

#### Číselníky

Pole, kde je možné vybírat z číselníku, poznáte podle malé ikonky v pravém rohu políčka.

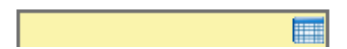

| Název příjemce pomoci                                                        | Kód   |
|------------------------------------------------------------------------------|-------|
| Filtr                                                                        | Filtr |
| Obec                                                                         |       |
| Sdružení obcí                                                                |       |
| Soukromá firma_ostatní                                                       |       |
| Soukromá firma_MSP                                                           |       |
| Kraj                                                                         |       |
| Nestátní neziskové organizace                                                |       |
| Veřejný příjemce                                                             |       |
| Organizace zřízena krajem                                                    |       |
| Organizace zřízena obcí Veřejný přijemce                                     |       |
| Státní organizace                                                            |       |
| Regionální rada                                                              | RR    |
| Organizace založená krajem                                                   |       |
| Organizace založená obcí                                                     |       |
| Školské a vzdělávací zařízení                                                |       |
| Nadace a nadační fond                                                        |       |
| Občanské sdružení                                                            |       |
| Církev a náboženská společnost                                               |       |
| Akciová společnost s ručením omezeným, komanditní společnost, veřejná obchod |       |
| Hospodářská komora ČR                                                        |       |
| Organizační složka státu                                                     |       |
| ▶► Vyhledat                                                                  |       |

#### Filtr

V číselníku je možné použít filtr v případě, že se jedná o rozsáhlé nabídky dat. Každá tabulka či číselník jsou opatřeny filtrem pro snadnější vyhledávání a výběr. Filtr je umístěn ve světle modrém řádku v záhlaví tabulky. Do tohoto řádku žadatel zadá několik písmen či slovo a stiskne klávesu Enter. Tím se v tabulce vyhledají všechny údaje, které odpovídají zadaným písmenům. Použití této funkce je nutné zejména při zadávání adres a míst realizací, kde aplikace využívá zdrojových dat z registru adres. V číselníku se listuje pomocí tlačítka >>

Zrušení zadaného filtru a návrat k původnímu zobrazení všech položek provede žadatel smazáním znaků, které do filtrovacího řádku vepsal, a stiskne klávesu Enter.

Ve spodní části v tabulce se většinou nachází tlačítko Vyhledat, které slouží pro žadatele jako nápověda pro práci ve Filtru s podrobnými příklady možností filtrování.

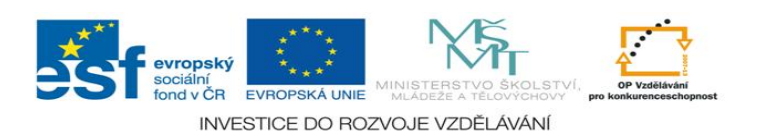

# 2. Vyplnění elektronické monitorovací zprávy v Benefit7

Po úspěšném přihlášení do Benefit7 se otevře okno Konto žádostí. V seznamu se nacházejí projekty ve všech možných stavech. Na ovládacím panelu v levé části klikněte na záložku Konto projektu.

Otevře se seznam všech schválených projektů, projektů v realizace a ukončených projektů. Vyberte projekt, na kterém chcete založit monitorovací zprávu. Klikněte na příslušný řádek, ten se podbarví šedou barvou, a zmáčkněte na levé části záložku Monitorovací zprávy-Hlášení.

Konto žádos Nápověda Žádost o pla Monitorovaci

| lí údaje     | Název žádosti     | Číslo OP | Název projektu            | Zpráva | Stav         | Registrační číslo       | s       |
|--------------|-------------------|----------|---------------------------|--------|--------------|-------------------------|---------|
| projektů 🗾 🕞 | ltr X             | FiltX    | Filtr X                   | FiltX  | Filtr X      | Filtr X                 | F i I   |
| MM           | R1                | CZ.1.07  | MMR 1                     |        | Finalizovaný | 0gfGhP                  |         |
| Ško          | ola bez stresu 07 | CZ.1.07  | Škola bez stresu          |        | Finalizovaný | 0iqUtP                  |         |
| Ško          | ola bez stresu 08 | CZ.1.07  | Škola bez stresu          |        | Finalizovaný | 0iqYpP                  |         |
| Ško          | olen OVA 2        | CZ.1.07  | CV25                      |        | Finalizovaný | 0i7xsP                  |         |
| Ško          | lení NOVÉ         | CZ.1.07  | Školení NOVÉ              |        | Finalizovaný | 0izxiP                  | _       |
| ŠK           | DLENÍ NOVÉ 2      | CZ.1.07  | Školení NOVÉ              |        | Finalizovaný | 0iA78P                  |         |
| Ško          | olení OVA 2       | CZ.1.07  | CV25                      |        | Finalizovaný | CZ.1.07/1.1.09/01.00394 | Vrácen  |
| ŠK           | OLENÍ 3           | CZ.1.07  | Školení NOVÉ              |        | Finalizovaný | 0iApbP                  |         |
| Ško          | olení 6           | CZ.1.07  | Příručka CV25 istrace 1.4 |        | Finalizovaný | OhowGP                  |         |
| Ško          | olení 7           | CZ.1.07  | Příručka administrace 1.4 |        | Finalizovaný | OhozoP                  |         |
| CV           | 25                | CZ.1.07  | CV25                      |        | Předaný      | CZ.1.07/1.1.09/01.00357 | Projekt |
| CV           | 27                | CZ.1.07  | CV27                      |        | Předaný      | CZ.1.07/1.1.09/01.00356 | Projekt |
| CV           | 76                | CZ.1.07  | CV76                      |        | Předaný      | CZ.1.07/1.1.09/01.00285 | Projek  |
| CV           | 77                | CZ.1.07  | CV77                      |        | Předaný      | CZ.1.07/1.1.09/01.00283 | Projekt |
| CV           | 78                | CZ.1.07  | CV78                      |        | Předaný      | CZ.1.07/1.1.09/01.00284 | Projekt |
| CV           | 79                | CZ.1.07  | CV79                      |        | Předaný      | CZ.1.07/1.1.09/01.00282 | Projekt |
| CV           | 39                | CZ.1.07  | CV89                      |        | Předaný      | CZ.1.07/1.1.09/01.00280 | Žádos   |
| MM           | R1                | CZ.1.07  | MMR 1                     |        | Předaný      | CZ.1.07/1.1.00/02.00241 | Žádos   |
| MM           | R 2               | CZ.1.07  | MMR 2                     |        | Předaný      | CZ.1.07/1.1.00/02.00240 | Projekt |
| MM           | R 3               | CZ.1.07  | MMR 3                     |        | Předaný      | CZ.1.07/1.1.00/02.00242 | Projekt |
| Přír         | učka admin 1.4    | CZ.1.07  | Příručka administrace 1.4 |        | Předaný      | CZ.1.07/1.4.00/21.00004 | Projek  |
| sko          | leni18.10         | CZ.1.07  | Příručka administrace 1.4 |        | Předaný      | CZ.1.07/1.4.00/21.00014 | Projekt |
| Sko          | olení3            | CZ.1.07  | Příručka administrace 1.4 |        | Předaný      | CZ.1.07/1.4.00/21.00006 | Projekt |
| Sko          | olení4            | CZ.1.07  | Příručka administrace 1.4 |        | Předaný      | CZ.1.07/1.4.00/21.00008 | Projekt |
| Ško          | la bez stresu 02  | CZ 1 07  | Škola bez stresu          |        | Předaný      | CZ 1 07/1 4 00/21 00033 | Projekt |

| Číslo OP | Registrační číslo       | Název projektu            | Stav zpracování     |   |
|----------|-------------------------|---------------------------|---------------------|---|
|          |                         |                           |                     |   |
| Filtr X  | Filtr X                 | Filtr X                   | Filtr               | × |
| CZ.1.07  | CZ.1.07/1.1.09/01.00357 | CV25                      | Projekt v realizaci |   |
| CZ.1.07  | CZ.1.07/1.1.09/01.00375 | CV25                      | Projekt v realizaci |   |
| CZ.1.07  | CZ.1.07/1.1.09/01.00356 | CV27                      | Projekt v realizaci |   |
| CZ.1.07  | CZ.1.07/1.1.00/02.00242 | MMR 3                     | Projekt v realizaci |   |
| CZ.1.07  | CZ.1.07/1.4.00/21.00018 | Projekt1                  | Projekt v realizaci |   |
| CZ.1.07  | CZ.1.07/1.4.00/21.00020 | Projekt1                  | Projekt v realizaci |   |
| CZ.1.07  | CZ.1.07/1.4.00/21.00019 | Projekt2                  | Projekt v realizaci |   |
| CZ.1.07  | CZ.1.07/1.4.00/21.00004 | Příručka administrace 1.4 | Projekt v realizaci |   |
| CZ.1.07  | CZ.1.07/1.4.00/21.00005 | Příručka administrace 1.4 | Projekt v realizaci |   |
| CZ.1.07  | CZ.1.07/1.4.00/21.00007 | Příručka administrace 1.4 | Projekt v realizaci |   |
| CZ.1.07  | CZ.1.07/1.4.00/21.00006 | Příručka administrace 1.4 | Projekt v realizaci |   |
| CZ.1.07  | CZ.1.07/1.4.00/21.00011 | Příručka administrace 1.4 | Projekt v realizaci |   |
| CZ.1.07  | CZ.1.07/1.4.00/21.00013 | Příručka administrace 1.4 | Projekt v realizaci |   |
| CZ.1.07  | CZ.1.07/1.4.00/21.00012 | Příručka administrace 1.4 | Projekt v realizaci |   |
| CZ.1.07  | CZ.1.07/1.4.00/21.00010 | Příručka administrace 1.4 | Projekt v realizaci |   |
| CZ.1.07  | CZ.1.07/1.4.00/21.00024 | Škola bez strestu         | Projekt v realizaci |   |
| CZ.1.07  | CZ.1.07/1.4.00/21.00022 | Škola bez stresu          | Projekt v realizaci |   |
| CZ.1.07  | CZ.1.07/1.4.00/21.00023 | Škola bez stresu          | Projekt v realizaci |   |
| CZ.1.07  | CZ.1.07/1.4.00/21.00025 | Škola bez stresu          | Projekt v realizaci |   |
| CZ.1.07  | CZ.1.07/1.4.00/21.00026 | Škola bez stresu          | Projekt v realizaci |   |
| CZ.1.07  | CZ.1.07/1.4.00/21.00027 | Škola bez stresu          | Projekt v realizaci |   |
| CZ.1.07  | CZ.1.07/1.4.00/21.00028 | Škola bez stresu          | Projekt v realizaci |   |
| CZ.1.07  | CZ.1.07/1.4.00/21.00029 | Škola bez stresu          | Projekt v realizaci |   |
| CZ.1.07  | CZ.1.07/1.4.00/21.00030 | Škola bez stresu          | Projekt v realizaci |   |
| CZ.1.07  | CZ.1.07/1.4.00/21.00031 | Škola bez stresu          | Projekt v realizaci |   |

Samotné vytvoření nové monitorovací zprávy je definován v kapitole 2.1.1.

Klíčové aktivity

Výsledek operace:

BN7-199076: Byl proveden rozpad financování.

Lze vytisknout přes Kontextovou nabídku (Pravé tlačítko myši)

Zpět

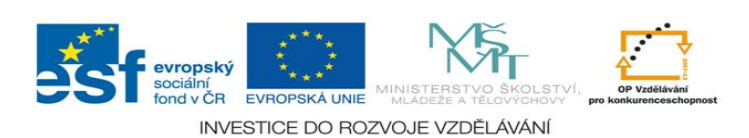

Mnoho operací podléhá načítání dat, proto se vám vždy zobrazí obrazovka **Výsledek operace**. Následně zmáčkněte pole Zpět.

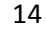

Samotný vzhled elektronické monitorovací zprávy je velice podobný projektové žádosti. Také zde platí obecná pravidla pro vyplňování. Tedy, postupovat záložku za záložkou, všechny záznamy v polích ukládat. Jsou zde nastaveny automatiky a kontrolní funkce, které vás upozorní při použití funkce Kontrola či Finalizace na případné nevyplněná pole a jiné chyby. Funkce Kontrola doporučujeme používat také v průběhu plnění monitorovací zprávy. Červeně a tučně jsou v textu označeny pole, které je povinen příjemce dotace vyplnit.

- 2.1 Monitorovací zpráva obsahuje následující položky:
- Údaje o projektu a MZ
- Harmonogram MZ
- Přehled financování
- Monitorovací indikátory
- Přehled financování
- Harmonogram čerpání
- Prioritní témata
- Publicita
- Kontroly na místě
- Změny v MZ
- Přílohy

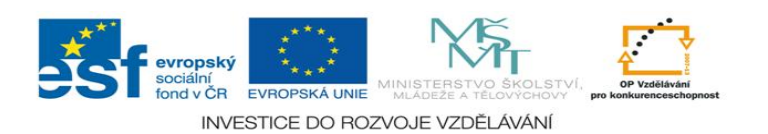

# 2.1.1 Údaje o projektu a MZ

#### Stav před uložením záznamu

| <ul> <li>A Konto žádostí</li> <li>? Nápověda</li> </ul> |                                    |                        |                   |                  |                   |             |
|---------------------------------------------------------|------------------------------------|------------------------|-------------------|------------------|-------------------|-------------|
| ? Nápověda                                              |                                    |                        |                   |                  |                   |             |
|                                                         | Poradi Kod                         | niaseni Datum ti       | valizace          |                  | Stav die MONIT /+ | i yp niasen |
| noraco na znrávě                                        | Filt <b>X</b> Filtr                | • 🗙 Filtr              | F i l             | tr X             | Filtr 🗙           | Filtr       |
| Přístup k žádosti                                       | 0h11CPM                            | 100001                 | Založe            | ený              |                   |             |
| Kontrola                                                |                                    |                        | > 🗹 🗹             | <                |                   |             |
| Finalizace                                              |                                    |                        |                   |                  |                   |             |
| Zpráva                                                  | Nový záznam                        | Smazat záznam          | Uložit            | Storno           | 0                 |             |
| Tisk                                                    |                                    |                        |                   |                  |                   |             |
| atová oblast                                            | K zaktivnění tlačítek              | pro načítání z MONIT7- | ⊦ie nutné zázna   | m uložit         |                   |             |
| Údaje o projektu a MZ                                   |                                    |                        |                   |                  |                   |             |
| Harmonogram MZ                                          | Načíst data z M0                   | DNIT7+                 |                   |                  |                   |             |
| Klíčové aktivity                                        |                                    |                        |                   |                  |                   |             |
| Monitorovací indikátory                                 | ☐ Informace o projekt              | u ———                  |                   |                  |                   | 7           |
| Přehled financování                                     | Název projektu                     |                        |                   |                  |                   |             |
| Harmonogram čerpání                                     |                                    |                        |                   |                  |                   |             |
| Prioritní téma                                          | Číslo projektu                     |                        | Číslo smi         | louvy            |                   |             |
| Publicita                                               |                                    |                        |                   | 1                |                   |             |
| Kontroly na místě                                       | Název příjemce                     |                        |                   | ıč               |                   |             |
| Podstatné/Nepodstatné změny                             | Nazev prijerince                   |                        |                   |                  |                   |             |
| Philoty                                                 | Datum zahájení re                  | alizace projektu Da    | tum ukončení re:  | alizace projektu |                   |             |
|                                                         | Celková výše finan                 | iční podpory           |                   |                  |                   |             |
|                                                         | Informace o monito                 | rovací zprávě          |                   |                  |                   |             |
|                                                         | Číslo monitorovací<br>0h11CPM00001 | zprávy Pořa            | dové číslo zprávy | / Datum fina     | lizace zprávy     |             |
|                                                         | Sledované období                   | od Sledovane           | období do         | Datum příš       | tího období do    |             |
|                                                         | Stav                               | Stav                   | dle MONIT7+       |                  |                   |             |
|                                                         | Založený                           |                        |                   |                  |                   | I,          |

Po otevření této záložky jsou pole šedivá a neaktivní.

Zmáčkněte tlačítko NOVÝ a záznam uložte pomocí tlačítka ULOŽIT.

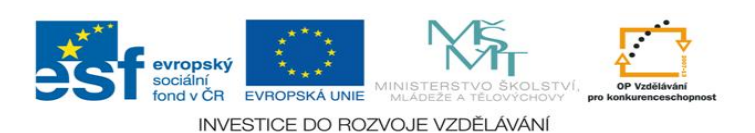

#### Udaje o projektu a MZ

Načíst data z MONIT7+

| Pořadí      | Kód hlášení<br>▲▼                        | Kód hlášení Datum finalizace Stav Stav d |                              | Stav dle MON   | IIT7+ Typ hlášení<br>▲▼ |
|-------------|------------------------------------------|------------------------------------------|------------------------------|----------------|-------------------------|
| FiltX       | <u>Filtr</u><br><del>0in68</del> PM00001 | X Filtr                                  | <i>F i I t r</i><br>Založený | <b>X</b> Filtr | X Filtr X               |
|             |                                          | Σ                                        | Υ×                           |                |                         |
| Nový z      | áznam Smaza                              | at záznam 🛛 Ulo                          | žit                          | Storno         |                         |
| K zaktivněn | í tlačítek pro načítá                    | ní z MONIT7+ ie nutné                    | záznam uložit                |                |                         |

V přehledové tabulce se po uložení záznamu objeví řádek založené monitorovací zprávy -> Stav Založený.

Uložením záznamu se zaktivní pole Načíst data z Monit7+

Zmáčknutím tlačítka **Načíst data z MONIT7+**, se automaticky naplní údaje o vašem projektu na právě založené monitorovací zprávě. Pokud se vám objeví informační hláška, viz pole níže, znamená to, že předcházející monitorovací zpráva ještě nebyla schválená ŘO. Proto nelze načíst všechna data a pokračovat ve vytváření další monitorovací zprávu. V tomto případě se obraťte na svého projektového manažera, popř. help opvk@msmt.cz

| Navigace         Image: Konto projektu         Image: Konto žádostí         Image: Konto žádostí         Image: Nápověda         Image: Pokyny řídicího orgánu | Údaje o projektu a MZ<br>Výsledek operace:<br>BN7-179023: Není možné načíst další monitorovací zprávu. Obraťte se prosím na vyhlašovatele výzvy<br>Lze vytisknout přes Kontextovou nabídku (Pravé tlačítko myši) |
|----------------------------------------------------------------------------------------------------|----------------------------------------------------------------------------------------------------|
| Operace na zprávě Přístup k žádosti                                                                                                    | Zpět                                                                                                    |
|                                                                                                    |                                                                                                    |

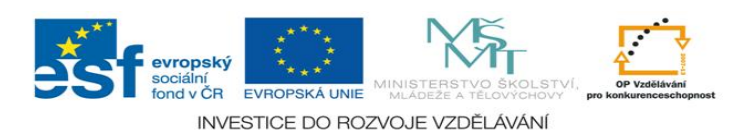

#### Blok Informace o projektu

Název projektu: pole se naplní automaticky názvem z M7+ Číslo projektu: pole se naplní automaticky registračním číslem z M7+ Číslo smlouvy: pole se naplní automaticky číslem Smlouvy/Dodatku z M7+ Název příjemce: pole se naplní automaticky názvem příjemce z M7+ IČ: pole se naplní automaticky lČem z M7+ Datum zahájení realizace projektu a Datum ukončení realizace projektu: pole se naplní automaticky daty v Harmonogramu M7+ Celková výše finanční podpory: pole se naplní automaticky z M7+ Blok Informace o monitorovací zprávě Číslo monitorovací zprávy: pole se naplní automaticky po uložení záznamu 12-ti místním kódem. Pořadové číslo zprávy: pole se naplní automaticky po řinálním uložení zprávy: 1,2,3, ... Datum finalizace zprávy: pole se naplní automaticky po finálním uložení zprávy. Sledované období od: pole se naplní automaticky datem sledovaného monitorovacího období z plánu zpráv IS M7+.

Sledované období do: pole se naplní automaticky datem sledovaného monitorovacího období z plánu zpráv IS M7+.

Datum příštího období do: pole se naplní automaticky z M7+.

Stav: pole indikuje stav zpracování MZ

Stav dle M7+: pole indikuje stav MZ ve schvalovacím procesu M7+

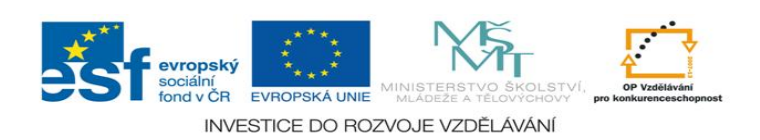

Typ zprávy: pole se doplní automaticky dle stavu v M7+ (průběžná MZ, závěrečná MZ).

Předpokládané datum předložení ZS/ŘO: uveďte datum, kdy bude předložena monitorovací zpráva.

#### Blok Důvody k vrácení/ zamítnutí MZ/ výhrady ke schválení MZ

Důvody k vrácení/ zamítnutí MZ/ výhrady ke schválení MZ: zde může nalézt příjemce důvody k vrácení či zamítnutí MZ od poskytovatele podpory v případě, že mu bude MZ vrácena k přepracování do B7 či zamítnuta. Pole je needitovatelné a načte se z M7+.

#### Blok Osoby na projektu

| Příjmení                                                      | ıL                                             | néno                                   | Statutární<br>zástupce | Hlavní<br>kontaktní<br>osoba | Zhotovitel<br>MZ/HoP |    |  |
|---------------------------------------------------------------|------------------------------------------------|----------------------------------------|------------------------|------------------------------|----------------------|----|--|
| Filtr                                                         | <b>X</b> Filtr                                 | X                                      | Filtr X                | Filtr 🗙                      | Filtr X              |    |  |
| Novak                                                         | Petr                                           |                                        |                        | <ul> <li>✓</li> </ul>        |                      |    |  |
| NOVAN                                                         | Tukas                                          | ΫX                                     | ×                      |                              |                      |    |  |
| Hlavní kontaktní osoba<br>Příjmení                            |                                                | Titul před                             | Titu                   | za                           |                      |    |  |
| Novak                                                         |                                                | Petr                                   |                        |                              |                      |    |  |
| E-mail<br>novak@msmt.cz                                       |                                                | Telefon I.<br>234841159                |                        |                              |                      |    |  |
| Telefon II.                                                   |                                                | Fax                                    |                        |                              |                      |    |  |
|                                                               |                                                |                                        |                        |                              |                      |    |  |
| Funkce                                                        |                                                |                                        |                        |                              |                      |    |  |
| ředitel                                                       |                                                |                                        |                        |                              |                      |    |  |
| 1                                                             | Llložit                                        | Storno                                 |                        |                              |                      |    |  |
| l                                                             | CIOLIN                                         | otomo                                  |                        |                              |                      |    |  |
|                                                               |                                                |                                        |                        |                              |                      |    |  |
| Po stisknutí tlačítka Zhotovit<br>údaje o Vaší osobě a budete | el MZ/HoP se automa<br>figurovat jako Zhotov   | aticky dotáhnou d<br>itel této MZ/HoP. | o polí Příjmen         | í, Jméno, Ema                | il                   |    |  |
| Pokud toto tlačítko zmáčkne<br>zvažte, kdo má vystupovat ja   | e následně jiná osoba<br>iko Zhotovitel MZ/HoP | , údaje se přepíší<br>).               | touto novou o          | sobou. Proto                 |                      |    |  |
|                                                               | Zhotovitel N                                   | 1Z/HoP                                 |                        |                              |                      |    |  |
|                                                               |                                                |                                        |                        |                              | evrops<br>sociální   | ký |  |

Automaticky se zde načte Statutární zástupce a Hlavní kontaktní osoba z M7+. Pokud došlo ke změně osob na projektu za dané monitorovací období, změny se zapíší zde.

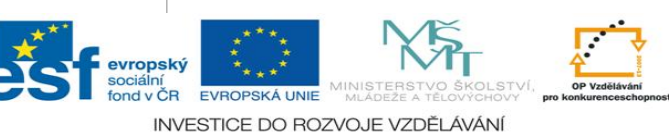

#### Zhotovitel MZ/HoP

Po stisknutí tlačítka Zhotovitel MZ/HoP se automaticky dotáhnou do polí informace o osobě, která bude figurovat jako Zhotovitel této MZ/HoP.

| Příjmení<br>▲ ▼                                                    | Jméno<br>▲ ▼                                               | Statutárni<br>zástupce         | Hlavní<br>kontaktní<br>osoba | Zhotovitel<br>MZ/HoP  |
|--------------------------------------------------------------------|------------------------------------------------------------|--------------------------------|------------------------------|-----------------------|
| Filtr                                                              | <b>X</b> Filtr                                             | <b>X</b> Filtr                 | X Filtr X                    | Filtr                 |
| Novak                                                              | lukáš                                                      | ✓                              |                              |                       |
| Novak                                                              | Petr                                                       |                                | ✓                            |                       |
| Voisová                                                            | Kateřina                                                   |                                |                              | <ul> <li>✓</li> </ul> |
| Statutární zástupce                                                | Titu                                                       | před T                         | Fitul za                     | ]                     |
| Příjmení                                                           | Jmé                                                        | no                             |                              |                       |
| Novak                                                              | luká                                                       | š                              |                              |                       |
| E-mail                                                             | Tele                                                       | fon l                          |                              |                       |
| novak@msmt.cz                                                      | 234                                                        | 341159                         |                              |                       |
| Funkce<br>ředitel                                                  |                                                            | rno                            |                              | ]                     |
| Po stisknutí tlačítka Zhotovitel<br>údaje o Vaší osobě a budete fi | MZ/HoP se automaticky do<br>gurovat jako Zhotovitel této 1 | áhnou do polí Příjn<br>IZ/HoP. | není, Jméno, Em              | ail                   |
| zvažte, kdo má vystupovat jako                                     | 2 Zhotovitel MZ/HoP.                                       |                                | u osobou. Proto              |                       |

Změnu osob na projektu a jejich údajů (statutární zástupce a kontaktní osoba) je povinné zaznamenat také na záložce Změny v MZ (jedná se o nepodstatnou změnu projektu).

Nezapomeňte záložku ULOŽIT!

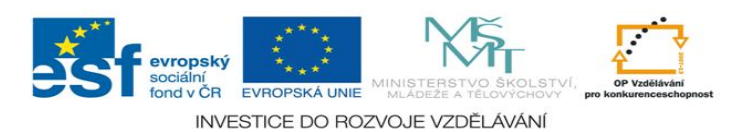

### 2.1.2 Harmonogram MZ

Tato záložka je plně automatická, po zmáčknutí pole Načíst harmonogram ze systému MONIT7+ se doplní harmonogram monitorovacích zpráv se systému M7+ ze záložky Monitorovací zprávy.

| Navigace<br>⊕ Konto projektu  | Harmo     | nogram Mä              | z                      |                                  |                  |
|-------------------------------|-----------|------------------------|------------------------|----------------------------------|------------------|
| ⇔ Konto žádostí<br>? Nápověda | Pořadí    | Sledované<br>období od | Sledované<br>období do | Typ hlášení                      | Stav die MONIT7+ |
| Operace na zprávě             | FiltX     | Filtr X                | Filtr X                | Filtr X                          | Filtr X          |
| 8 Pristup k zadosti           | 1         | 12.7.2010              | 13.12.2010             | Průběžná monitorovací zpráva     | Naplánováno      |
| 🖾 Zpráva                      | 2         | 14.12.2010             | 14.5.2011              | Mimořádná monitorovací zpráva UC | Naplánováno      |
| 🗉 Tisk                        | 3         | 15.5.2011              | 28.9.2011              | Mimořádná monitorovací zpráva UC | Naplánováno      |
| Datová oblast                 | 4         | 16.5.2011              | 16.11.2011             | Průběžná monitorovací zpráva     | Naplánováno      |
| Údaje o projektu a MZ         |           |                        |                        | $\Sigma \land X$                 |                  |
| Harmonogram MZ                |           |                        |                        |                                  |                  |
| Klíčové aktivity              |           |                        |                        |                                  |                  |
| Monitorovací indikátory       |           |                        |                        |                                  |                  |
| Přehled financování           | Načíst ha | rmonogram ze s         | ystému MONIT7          | +                                |                  |
| Harmonogram černání           |           |                        |                        |                                  |                  |

#### Blok polí Harmonogram MZ

Pořadí: doplní se pořadí jednotlivých MZ

Sledované období od a Sledované období do: doplní se termíny sledovaného monitorovacího období dle M7+.

Typ hlášení: doplní se typ monitorovací zprávy z M7+.

Stav dle Monit7+: doplní se dle stavu monitorovací zprávy v M7+.

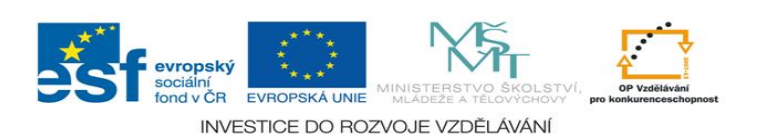

### 2.1.3 Klíčové aktivity

#### Stav před uložením záznamu

| Navigace                    | Klíčová                    | aktivity                                              |                        |                  |               |                  |
|-----------------------------|----------------------------|-------------------------------------------------------|------------------------|------------------|---------------|------------------|
| 🖨 Konto projektu            | Kilcove                    | aktivity                                              |                        |                  |               |                  |
| 🗄 Konto žádostí             | Pořadí                     | Kód hlášení                                           | Datum finalizace       | Stav             | Stav          | dle MONIT7+      |
| ? Nápověda                  |                            |                                                       |                        |                  |               |                  |
| Operace na zprávě           | FITX                       | Filtr 🗙                                               | Filtr                  | Filtr            | XFII          | tr X             |
| 8 Přístup k žádosti         | 10                         | JgWmCPM00101                                          |                        | Zalozeny         |               |                  |
| 🗸 Kontrola                  |                            |                                                       | 2 Y X                  | <b>\$</b>        |               |                  |
| Finalizace                  |                            |                                                       |                        |                  |               |                  |
| 📼 Zpráva                    |                            |                                                       |                        |                  |               |                  |
| 🗉 Tisk                      | Číslo                      |                                                       |                        |                  |               |                  |
| Datová oblast               | klíčové                    |                                                       |                        |                  |               |                  |
| Údaje o projektu a MZ       | aktivity                   |                                                       | Název klíčové aktivity |                  | Poče          | tjednotek        |
| Harmonogram MZ              | EILTX                      | Filtr                                                 |                        |                  | K Eilti       | ×                |
| Klíčové aktivity            | VII/1                      | Prevence rizikovéhr                                   | chování                |                  |               | 10.00            |
| Monitorovací indikátory     | VII/2                      | Zapojení asistenta                                    | pedagoga do procesu    | inkluzívního vzd |               | 0,00             |
| Přehled financování         |                            |                                                       | N Y X                  |                  |               |                  |
| Harmonogram čerpání         |                            |                                                       |                        |                  |               |                  |
| Prioritní téma              |                            |                                                       |                        |                  |               |                  |
| Publicita                   |                            |                                                       |                        |                  |               |                  |
| Kontroly na místě           |                            |                                                       |                        |                  |               | Přepočet         |
| Podstatné/Nepodstatné změny |                            |                                                       |                        |                  |               |                  |
| Přílohy                     | Číslo klíčové              | aktivity Název klíč                                   | čové aktivity          |                  |               |                  |
|                             | VII/1                      | Prevence                                              | rizikového chování     |                  |               |                  |
|                             | Némeranda                  |                                                       |                        |                  |               |                  |
|                             | Vytváření podpo            | provane aktivity<br>odmínek pro rozvoj ir             | kluzívního vzdělávání  | žáků se sneciá   | lními vzděláv | /acími potřebami |
|                             | r yearon po                | annihon pro rozroj n                                  |                        | Zana oo opoola   |               | bonn potrobann.  |
|                             |                            |                                                       |                        |                  |               |                  |
|                             | Celkovy poc                | et 20.00                                              | Dosazeny pocet jedr    | notek v predchoz | 21 IVIZ       |                  |
|                             |                            | 20,00                                                 |                        | 0,00             |               |                  |
|                             | Počet jedno                | tek                                                   |                        |                  |               |                  |
|                             |                            | 10                                                    |                        |                  |               |                  |
|                             | Popis realize              | ace klíčové aktivity                                  |                        |                  | 32/2000       | Otevřít v novén  |
|                             |                            |                                                       |                        |                  |               |                  |
|                             | Popis realiz               | ace klíčové aktivity                                  |                        |                  |               |                  |
|                             | Popis realiz               | ace klíčové aktivity                                  |                        |                  |               |                  |
|                             | Popis realiz               | ace klíčové aktivity                                  |                        |                  |               |                  |
|                             | Popis realiz               | ace klíčové aktivity                                  |                        |                  |               |                  |
|                             | Popis realiz               | ace klíčové aktivity                                  |                        |                  |               |                  |
|                             | Popis realiz<br>Indikátory | ace klíčové aktivity<br><sup>,</sup> klíčové aktivity |                        |                  |               |                  |

Dalším krokem pro řádné vyplnění této záložky je pole Indikátory klíčových aktivit.

Tato záložka slouží k popisu výstupu (kvantitativní a kvalitativní) jednotlivých šablon projektu.

#### Blok polí Klíčové aktivity:

Číslo klíčové aktivity: číslo šablony ze seznamu šablon

Název klíčové aktivity: název šablony ze seznamu šablon

Celkem jednotek: celkový počet jednotek dané šablony, ke které se příjemce zavázal.

Dosažený počet jednotek v předcházející monitorovací zprávě: počet vykázaných jednotek šablon minulého MO.

Počet jednotek: zde se uveďte počet jednotek šablon za dané MO, které byly splněny a byly dodány výstupy.

Popis realizace klíčové aktivity: zde uvede příjemce detailní popis realizace šablony. Osnovu pro detailní popis naleznete v Příloze č.1 Osnova pro vyplňování polí "Počet jednotek" a "Popis realizace klíčové aktivity" na záložce "Klíčové aktivity" pro šablony KA.

Kliknutím na příslušný řádek klíčové aktivity se zaktivní pole pro vyplnění Počtu jednotek a Popis realizace klíčové aktivity. Následně zmáčkněte pole Přepočet, dojde k přepočtu realizovaných jednotek na rozpočtu projektu.

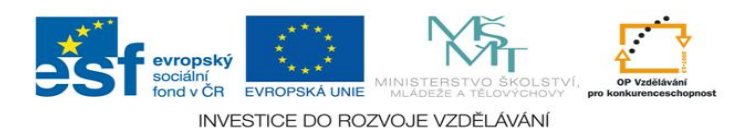

Dosažená hodnota

Δ. 🔻

X 0.00

10,00

0,00 0,00

5.00

0,00

Navigace Indikátory klíčových aktivit Konto žádostí ? Nápověda Číslo Zpět klíčové aktivity Název indikátoru X X VII/1 počet osob, které obdržely podporu v rámci projektů - celkem VII/1 Počet podpořených osob - poskytovatelé služeb VII/1 Počet podpořených osob v počátečním vzdělávání celkem - . VII/1 Počet žáků se speciálními vzdělávacími potřebami začleněn.. VII/1 Počet podpořených osob v počátečním vzdělávání - dětí, žák Počet podpořených osob v počátečním vzdělávání - dětí, žák. VII/1  $\Sigma \Upsilon X$ Číslo klíčové aktivity Název klíčové aktivity VII/1Prevence rizikového chování Název indikátoru Kód nár.číselníku 07.41.15 Počet podpořených osob v počátečním vzdělávání - dětí, žáků - chlapci Dosažená hodnota před podáním monitorovací zprávy/hlášení 0.00 Dosažená hodnota Datum dosažené hodnotv

Pro návrat na záložku Klíčové aktivity použijte záložku Zpět na levé straně okna – modré pole.

5.00

13.12.2010

Uložit

Storno

#### Nezapomeňte záložku ULOŽIT!

Ve chvíli schválení monitorovací zprávy projektovým manažerem a nahráním nové monitorovací zprávy pro příští monitorovací období budou údaje o předešlé monitorovací zprávě – záložka klíčové aktivity viditelná ve spodní části. Tuto část již nelze editovat, slouží pouze pro náhled a souhrnný přehled.

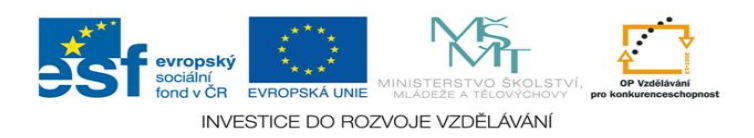

Kliknutím na příslušný řádek vyberte ty monitorovací indikátory, které byly v rámci realizace konkrétních šablon za dané MO naplněny.

#### Blok polí Indikátory klíčových aktivit

Číslo klíčové aktivity: číslo šablony ze seznamu šablon.

Název klíčové aktivity: název šablony ze seznamu šablon

Kód nár.číselníku: číslo daného monitorovacího indikátoru

Název indikátoru: přesný název monitorovacího indikátoru.

Dosažená hodnota před podáním monitorovací zprávy/Hlášení: dosažená hodnota indikátoru v minulém MO.

Dosažená hodnota: hodnota indikátoru naplněná za dané MO. Vyplňujte pouze dílčí indikátory (muži/ženy; chlapci/dívky;..) Popis jednotlivých monitorovacích indikátorů naleznete v Příloze č. 2 Výstupy a monitorovací indikátory.

Datum dosažené hodnoty: na toto pole je nastavena automatika -> pokud si indikátor zvolíte k vyplnění, datum je již načteno. Po vyplnění Dosažené hodnoty data Uložte.

23

#### Finálně uzavřené Monitorovací zprávy / hlášení

| Pořadí                | Kód hlášení        | Datum finalizace       | Stav   | Stav dle MONIT7+  |
|-----------------------|--------------------|------------------------|--------|-------------------|
| 111×1                 | 1117               | X Liltr I              | iltr 💙 | < / / / / / / / > |
|                       |                    | ΥX                     |        |                   |
|                       |                    |                        |        |                   |
|                       |                    |                        |        |                   |
| Číslo                 |                    |                        |        | Celkové náklady   |
| aktivity              |                    | Nazev Klicove aktivity |        | aktivity          |
|                       | 1 1117             |                        | ×Z     | litr X            |
|                       |                    | $\nabla \times$        |        |                   |
|                       |                    |                        |        |                   |
| islo kličové          | aktivity Název kl  | čové aktivity          |        |                   |
|                       |                    |                        |        |                   |
| lázav nodeor          | ované aktivity     |                        |        |                   |
| azev poupor           | ovalle activity    |                        |        |                   |
|                       |                    |                        |        |                   |
| Celkový poče          | t                  | Počet jednotek         |        |                   |
|                       |                    |                        |        |                   |
| opis realizac         | e klíčové aktivity |                        |        |                   |
|                       |                    |                        |        |                   |
|                       |                    |                        |        |                   |
|                       |                    |                        |        |                   |
|                       |                    |                        |        |                   |
| Číslo                 |                    | Název indikátoru       |        | Dosažená hodnota  |
| aktivity              |                    | A                      |        | A                 |
| itte.                 | FIItr              |                        | ×      | titte 🗙           |
|                       |                    | ΥX                     |        |                   |
|                       |                    |                        |        |                   |
| (ód nár.čí selr       | níku Název in      | dikátoru               |        |                   |
|                       |                    |                        |        |                   |
| losažená kod          | Inota nied nodácia |                        |        |                   |
| nonitorovaci          | zprávy/hlášení     |                        |        |                   |
|                       |                    |                        |        |                   |
| And the second second | Inota              | Datum dosažené hodnoty |        |                   |

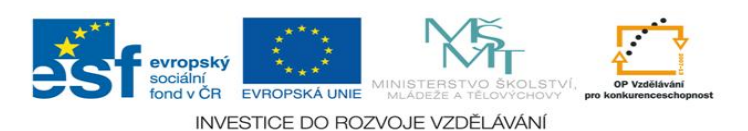

### 2.1.4 Monitorovací indikátory

Tato záložka je automaticky kumulativně doplněna ze záložky Klíčové aktivity-> podzáložka Indikátory klíčové aktivity.

| vigace<br>Konto proiektu | Monitoro                                  | vací indiká                         | tory                                    |                                         |                                          |         |          |      |
|--------------------------|-------------------------------------------|-------------------------------------|-----------------------------------------|-----------------------------------------|------------------------------------------|---------|----------|------|
| Konto žádostí            | Dožodí                                    | Kád bláčopí                         | Dotum finalizado                        | Otour                                   | Ctourdly                                 |         | -7.      |      |
| Nápověda                 |                                           |                                     |                                         |                                         | Stav uit                                 |         | /+       |      |
| Jerace na zprávě         | Filt <b>X</b> F                           | iltr 🗙                              | Filtr                                   | Filtr                                   | $\mathbf{X} \models i \mid t \mid$       |         | ×        |      |
| Přístup k žádosti        | 1 00                                      | WmCPM00101                          |                                         | Založený                                |                                          |         |          |      |
| ontrola                  |                                           |                                     | $\Sigma  ightarrow 	imes$               | 5                                       |                                          |         |          |      |
| inalizace                |                                           |                                     |                                         |                                         |                                          |         |          |      |
| oráva                    |                                           |                                     |                                         |                                         |                                          |         |          |      |
| sk                       |                                           |                                     |                                         |                                         |                                          |         |          |      |
| vá oblast                | Kod<br>nár.číselníku                      | 1                                   | Název ir                                | ndikátoru                               |                                          |         | Dosažená | hodn |
| laje o projektu a MZ     | <b>▲</b> ▼                                | -                                   | <u> </u>                                | <b>V</b>                                |                                          |         | Δ \      | 7    |
| irmonogram MZ            | Filtr                                     | X Filtr                             |                                         |                                         |                                          | ×       | Filtr    |      |
| čové aktivitv            | 07.41.00                                  | počet osob, kter                    | ré obdržely podporu v r                 | ámci projektů - c                       | elkem                                    |         |          | 0    |
| nitorovací indikátory    | 07.41.20                                  | Počet podpořen                      | ých osob - poskytovat                   | elé služeb                              |                                          |         |          | 10   |
| ehled financování        | 07.41.16                                  | Pocet podporen                      | iých osob v počátečním                  | n vzdelavani - del<br>ovodělávání - děl | ii, zaku - divky                         |         |          | 0    |
| rmonogram černání        | 07.41.15                                  | Počet podpořen                      | iých osob v počátečním                  | n vzdělávání celk                       | ii, zaku - ciliapci<br>em - dětí, žáků v | nroi    |          | 0    |
| oritní téma              | 06.12.00                                  | Počet žáků se s                     | peciálními vzdělávacír                  | ni potřebami zač                        | leněných do inte                         | aro     |          | 0    |
| viicita                  |                                           |                                     | Σ                                       | $\forall X$                             | ,                                        |         |          |      |
| strolu na míotă          |                                           |                                     |                                         |                                         |                                          |         |          |      |
|                          | 07.41.20<br>Název indikát<br>Počet podpoř | Počet o<br>oru<br>ených osob - posk | sob<br>ytovatelé služeb                 |                                         |                                          |         |          |      |
|                          | Cílová hodnot                             | a<br>0,00                           | Datum cílové hodn<br>29. listopadu 2012 | oty                                     |                                          |         |          |      |
|                          | Dosažená ho                               | dnota<br>10,00                      | Datum dosažené h<br>13.12.2010          | iodnoty                                 |                                          |         |          |      |
|                          | Popis                                     |                                     |                                         | 0/2000                                  | Otevřít v no                             | ovém ok | kně<br>A |      |
|                          |                                           |                                     | Uložit                                  | Storno                                  |                                          |         |          |      |

#### Blok polí Monitorovací indikátory

Kód nár.číselníku: číslo daného monitorovacího indikátoru.

Měrná jednotka: výstup daného indikátoru

Název indikátoru: přesný název indikátoru.

Cílová hodnota: počet jednotek, ke kterým se příjemce zavázal při ukončení projektů. U projektů EU peníze školám je to zpravidla 0. Příjemci se nezavazují ke splnění MI.

Datum cílové hodnoty: datum předpokládaného ukončení projektu.

Dosažená hodnota: hodnota – počet jednotek, která byla dosažena za dané monitorovací období kumulativně za všechny indikátory klíčových aktivit. Pole se vyplňuje automaticky ze záložky Indikátory klíčové aktivity.

Datum dosažené hodnoty: datum dosažení naplnění indikátoru. Pole se vyplní automaticky ze záložky Indikátory klíčové aktivity.

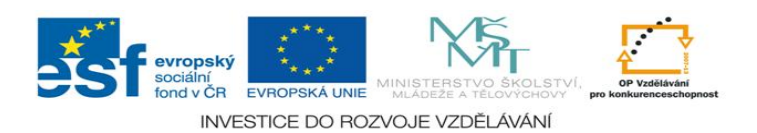

Popis: zde uveďte výčet příslušných příloh vztahujících se k jednotlivým monitorovacím indikátorům dle kapitoly 3. Toto pole je jediné povinné k vyplnění z této záložky.

#### Nezapomeňte záložku ULOŽIT!

Ve chvíli schválení monitorovací zprávy projektovým manažerem a nahráním nové monitorovací zprávy pro příští monitorovací období budou údaje o předešlé monitorovací zprávě – záložka monitorovací indikátory viditelná ve spodní části. Tuto část již nelze editovat, slouží pouze pro náhled a souhrnný přehled.

| Pořadí Kó            | i hlášení D<br>▲▼ | atum finalizace   | Stav     | Stav die M | ONIT7+         |
|----------------------|-------------------|-------------------|----------|------------|----------------|
| 1 111 <b>X</b> 1 111 | r X               | VIII<br>VX        | l iitr   | Xliltr     | ×              |
|                      |                   |                   |          |            |                |
| Kód<br>nár.číselníku |                   | Název in          | dikátoru |            | Dosažená<br>AT |
| iiitr 🗙 🦻            | iltr              |                   | ~        |            | XIIItr         |
|                      |                   |                   | ~        |            |                |
| Název indikátoru     |                   |                   |          |            |                |
|                      |                   |                   |          |            |                |
| Kód nár.číselní ku   | Měrná jednot      | ka                |          |            |                |
| Cílová hodnota       | Da                | atum cílové hodno | ty       |            |                |
| Dosažená hodnota     | Da                | atum dosažené ho  | dnoty    |            |                |
| Popis                |                   |                   |          |            |                |
|                      |                   |                   |          |            |                |

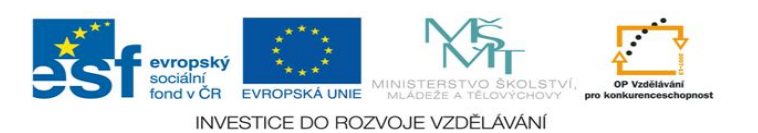

Stav dle MONIT7+

### 2.1.5 Přehled financování

Tato záložka se plní zcela automaticky, příjemce ji needituje. Data jsou ze systému M7+.

| lavigace                     | Dželeter             | <b></b>             |        |                     |
|------------------------------|----------------------|---------------------|--------|---------------------|
| a Konto projektu             | Prenied              | i financovai        | ni     |                     |
| ) Konto žádostí              | Pořadí               | Kód hlášení         | D      | atum finaliza       |
| Nápověda                     |                      | ▲ ▼                 |        | ▲ ▼                 |
| Operace na zprávě            | $F i l t \mathbf{X}$ | Filtr               | XFI    | iltr                |
| Přístup k žádosti            | 1                    | 0gWmCPM00101        |        |                     |
| <ul> <li>Kontrola</li> </ul> |                      |                     |        | $\Sigma$ Y          |
| i Finalizace                 |                      |                     |        |                     |
| I Zpráva                     |                      |                     |        |                     |
| Tisk                         | Celk                 | ové výdaje projektu |        | Struk               |
| )atová oblast                | Celix                |                     |        |                     |
| Údaje o projektu a MZ        | Filtr                |                     | ×      | Filtr               |
| Harmonogram MZ               |                      | 404                 | 944,00 |                     |
| Klíčové aktivity             |                      |                     |        | $\Sigma$ $\Upsilon$ |
| Monitorovací indikátory      |                      |                     |        |                     |
| Přehled financování          |                      |                     |        |                     |
| Harmonogram čerpání          | Celkové v            | ýdaje projektu      |        |                     |
| Prioritní téma               |                      | 404 944,            | ,00    |                     |
| Publicita                    | _Veřejné sp          | olufinancování —    |        |                     |
| Kontroly na místě            | Veřejné o            | elkem               |        |                     |
| Podstatné/Nepodstatné změny  |                      | 404 944,00          |        |                     |
| Přílohy                      | Strukturá            | lní fond            |        |                     |
|                              |                      | 344 202,40          |        |                     |
|                              | Státní roz           | zpočet              |        |                     |
|                              |                      | 60 741,60           |        |                     |

| ilt <b>X</b> Filtr                 | X Fil         | t r F i                          | ltr          | X Filtr     | ×         |
|------------------------------------|---------------|----------------------------------|--------------|-------------|-----------|
| 1 0gWmCPM00                        | )101          | Zalo                             | žený         |             |           |
|                                    |               | $\Sigma \overline{\land} \times$ |              |             |           |
|                                    |               |                                  |              |             |           |
|                                    |               |                                  |              |             |           |
| Celkové výdaje pro                 | ojektu        | Strukturální fon                 | d            | Státní rozr | počet     |
| iltr                               | XF            | iltr                             | XF           | iltr        | ×         |
|                                    | 404 944,00    | 34                               | 4 202,40     |             | 60 741,60 |
|                                    |               | $\Sigma  ightarrow X$            |              |             |           |
|                                    |               |                                  |              |             |           |
| Deller of a field of a second of a |               |                                  |              |             |           |
| 2eikove vydaje projekti<br>404     | u<br>1 944,00 |                                  |              |             |           |
| /eřeiné spolufinancová             | ní            |                                  |              |             |           |
| Veřeiné celkem                     |               | Pro                              | centa veřein | né          |           |
| 404 94                             | 4,00          |                                  | 10           | 00,00       |           |
| Strukturální fond                  |               | Pro                              | centa strukt | turální     |           |
| 344 20                             | 2,40          |                                  | 8            | 35,00       |           |
| Státní rozpočet                    |               | Pro                              | centa SR     |             |           |
| 60 74                              | 1,60          |                                  | 1            | 15,00       |           |
|                                    |               |                                  |              |             |           |
|                                    |               |                                  |              |             |           |
|                                    |               |                                  |              |             |           |

Stav

Ve chvíli schválení monitorovací zprávy projektovým manažerem a nahráním nové monitorovací zprávy pro příští monitorovací období budou údaje o předešlé monitorovací zprávě – záložka přehled financování viditelná ve spodní části. Tato část není editovatelná, slouží pouze pro náhled a souhrnný přehled.

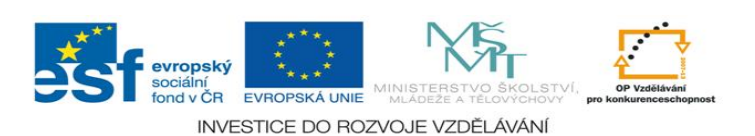

### 2.1.6 Harmonogram čerpání

Záložka je vyplněna automaticky z plánu čerpání M7+.

| vigace<br>Konto projektu                                                   | Harmonog                                                     | ram čerpár                             | ú                  |                                            |                                           |                                   |      |
|----------------------------------------------------------------------------|--------------------------------------------------------------|----------------------------------------|--------------------|--------------------------------------------|-------------------------------------------|-----------------------------------|------|
| Konto žádostí                                                              | Pořadí                                                       | Kód hlášení                            | Datum finalizace   | Stav                                       |                                           | Stay die MON                      | IT7+ |
| Nápověda                                                                   |                                                              |                                        |                    |                                            | <u> </u>                                  |                                   |      |
| erace na zprávě<br>Přístup k žádosti                                       | F i I t <b>X</b> F i<br>1 0gW                                | <i>I t r</i> X mCPM00101               | Filtr              | <i>F i l t r</i><br>Založený               | ×                                         | Filtr                             | ×    |
| Kontrola                                                                   |                                                              |                                        | $\Sigma \land X$   |                                            |                                           |                                   |      |
| Finalizace                                                                 |                                                              |                                        |                    |                                            |                                           |                                   |      |
| Zpráva                                                                     |                                                              |                                        |                    |                                            |                                           |                                   |      |
| Tisk                                                                       |                                                              |                                        |                    |                                            |                                           |                                   |      |
| tová oblast<br>Údaje o projektu a MZ<br>Harmonogram MZ<br>Klíčové aktivity | Aktualizovat fi                                              | nanční plán                            |                    |                                            |                                           |                                   |      |
| Monitorovací indikátory                                                    | Pořadí žádosti                                               | Datum předlož                          | ení Předpok        | ládaná                                     | Žádos                                     | st o platbu -                     |      |
| Přehled financování                                                        | o platbu                                                     | žádosti o platbu požac                 |                    | vaná částka sch                            |                                           | nváleno                           |      |
| Harmonogram čerpání                                                        | Eiltr X                                                      | Eiltr                                  | X Eiltr            | V<br>X                                     | = i I + i                                 |                                   |      |
| Prioritní téma                                                             | 02                                                           | 31.5.2010                              | <b>N</b> I I I I I | 77 600 00                                  | 1121                                      | 0.00                              |      |
| Publicita                                                                  | 03                                                           | 31.12.2010                             |                    | 81 836.00                                  |                                           | 0.00                              |      |
| Kontroly na místě                                                          | 05                                                           | 31.7.2011                              |                    | 81 836,00                                  |                                           | 0,00                              |      |
| Podstatné/Nepodstatné změny                                                | 06                                                           | 31.12.2011                             |                    | 81 836,00                                  |                                           | 0,00                              |      |
| Přílohy                                                                    | 07                                                           | 30.6.2012                              |                    | 81 836,00                                  |                                           | 0,00                              |      |
|                                                                            | 08                                                           | 31.1.2013                              |                    | 0,00                                       |                                           | 0,00                              |      |
|                                                                            |                                                              |                                        | ≥ y ×              |                                            |                                           |                                   |      |
|                                                                            | Pořadí žádosti o<br>02<br>Datum předložei<br>31. května 2010 | platbu Zálohyvyu<br>nížádosti o platbu | ičtování F<br>Ž    | <sup>p</sup> ředpokládan<br>Žádost o platk | á požado<br>77 600,1<br>ou - schv:<br>0,1 | ovaná částka<br>00<br>áleno<br>00 |      |

**Funkci Aktualizovat finanční plán nemačkejte**. Tato funkce bude v brzké době odstraněna. Záložka Harmonogram čerpání je automaticky vyplněna z pole Načíst data za MONIT7+ na záložce Údaje o projektu a MZ. Plněním záložky Klíčové aktivity, tzn., vyplněním hodnot dosažených výstupů a zmáčknutím pole Přepočet, se údaje na Harmonogramu čerpání (Předpokládaná požadovaná částka) plní automaticky. Zmáčknutím pole Aktualizovat finanční plán dojde k přepočtu hodnot bez akceptace výstupů klíčových aktivit.

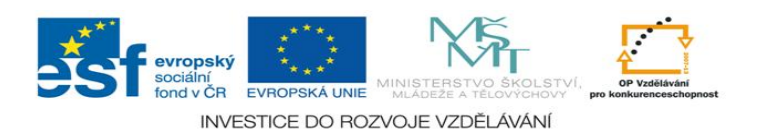

28

### 2.1.7 Prioritní téma

#### Záložka je vyplněna zcela automaticky.

| Navigace                    | Prioritn                | í téma                                  |                                                  |                                    |                                            |           |
|-----------------------------|-------------------------|-----------------------------------------|--------------------------------------------------|------------------------------------|--------------------------------------------|-----------|
| A Konto žádostí             | - *                     |                                         |                                                  |                                    |                                            |           |
| 2 Nánověda                  | Pořadí                  | Kód hlášení                             | Datum finalizace                                 | Stav                               | Stav dle                                   |           |
| Operace na zprávě           | FiltX                   | Filtr                                   | <b>X</b> Filtr                                   | Filtr                              | <b>X</b> Filtr                             | ×         |
| 8 Přístup k žádosti         | 1                       | 0gWmCPM00101                            |                                                  | Zalozeny                           |                                            |           |
| 🗸 Kontrola                  |                         |                                         | 2 Y X                                            | s                                  |                                            |           |
| la Finalizace               |                         |                                         |                                                  |                                    |                                            |           |
| 📼 Zpráva                    |                         |                                         |                                                  |                                    |                                            |           |
| 🗉 Tisk                      |                         |                                         |                                                  |                                    |                                            | Číslo     |
| Datová oblast               |                         |                                         |                                                  |                                    |                                            | prioritní |
| Údaje o projektu a MZ       |                         |                                         | Název prioritního téma                           | itu                                |                                            | tématu    |
| Harmonogram MZ              | Filtr                   |                                         | A V                                              |                                    | ×                                          |           |
| Klíčové aktivity            | Navrhování              | zavádění a provád                       | ění reforem systémů vzd                          | ělávání a odborn                   | é nřínravy s cíle                          | 72        |
| Monitorovací indikátory     | rtarnorani,             | zavadeni a prevad                       | ∀ X                                              |                                    | io pripraty o orie                         | 12        |
| Přehled financování         |                         |                                         | · •                                              | -                                  |                                            |           |
| Harmonogram čerpání         |                         |                                         |                                                  |                                    |                                            |           |
| Prioritní téma              |                         |                                         |                                                  |                                    |                                            |           |
| Publicita                   | Název priorit           | tního tématu                            | • · • · · •                                      |                                    |                                            |           |
| Kontroly na místě           | Navrhování,             | zavádění a provád<br>četnotelnost, zvyč | ění reforem systémů vz<br>čování víznamu základr | dělávání a odbo<br>ního o odbornóh | orné přípravy s cíle<br>o vzdělávání o odl | em        |
| Podstatné/Nepodstatné změny | přípravy na t           | rhu práce a neust                       | álé zlepšování dovedno                           | stí vzdělávacích                   | i pracovníků s ohl                         | edem na   |
| Přílohy                     | inovace a zr            | nalostní ekonomik                       | u .                                              |                                    |                                            |           |
|                             | Číslo prioritr<br>72    | ního tématu                             |                                                  |                                    |                                            |           |
|                             | _ <sup>C</sup> ástka ze | zdrojů financován                       | í za prioritní téma ——                           |                                    |                                            |           |
|                             | Stav před               | podáním monitor<br>344 202              | ovací zprávy<br>2,40                             | Aktuální stav                      | 344 202,40                                 | )         |

#### <u>Blok polí Prioritní téma</u>

Název prioritního tématu: popis prioritního tématu.

Číslo prioritního tématu: číslo dle číselníku.

Částka ze zdrojů financování dle prioritního tématu: hodnoty informují o částce za prioritní téma před a po monitorovacím období na základě výstupu monitorovací zprávy.

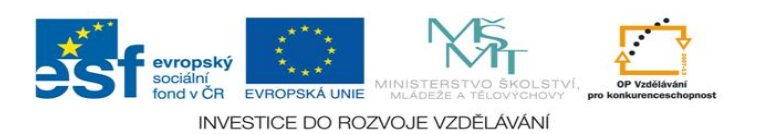

ΠX

### 2.1.8 Publicita

Záložka publicita obsahuje v číselníku 2 povinné publicity v rámci projektu EU peníze školám.

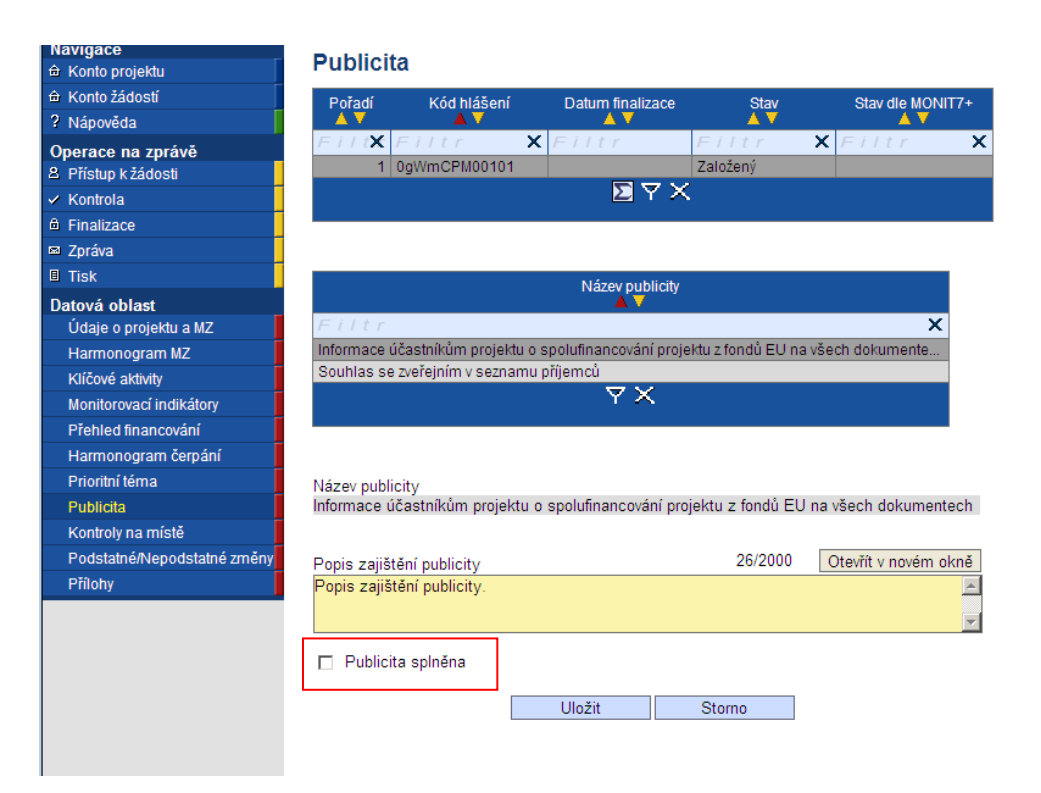

#### Blok polí Publicita

Název publicity: název dle číselníku.

**Popis zajištění publicity**: do pole popište způsob zajištění a realizace dané publicity.

Do textu popisu uveďte místo, kde je vyvěšen plakát, např:

Informace o místě vyvěšení plakátu-> informační plakát umístěn (zavěšen) u hlavních dveří školy.

Souhlas se zveřejněním....-> ANO.

**Checkbox Publicita splněna** – zatrhněte v případě, že jste splnili publicitu v rámci realizace projektu. Po zaškrtnutí checkboxu je pole Popis zajištění publicity neaktivní. Pro změnu tohoto pole zrušte aktivní checkbox-> Uložit. Následně je pole Popis opět aktivní.

Nezapomeňte záložku ULOŽIT!

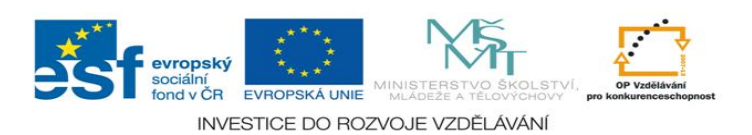

### 2.1.9 Kontroly na místě

Tato záložka slouží pro popis kontrol, které byly v rámci monitorovacího období provedeny u příjemce všemi kontrolními orgány v souvislosti s realizací projektu (ČŠI, FÚ,..).

| A Konto projektu            | Kontroly               | na místě            |                       |                          |                           |            |
|-----------------------------|------------------------|---------------------|-----------------------|--------------------------|---------------------------|------------|
|                             | Pořadí                 | Kód hlášení         | Datum finalizace      | Stav                     | Stav dle MONIT7+          |            |
| ? Nápověda                  |                        | A V                 | <b>▲</b> ▼            | A V                      | A V                       |            |
| Operace na zprávě           | $F i l t \mathbf{X} F$ | iltr 🔉              | K Filtr               | Filtr X                  | Filtr X                   |            |
| 8 Přístup k žádosti         | 1 0                    | gWmCPM00101         |                       | Založený                 |                           |            |
| 🗸 Kontrola                  |                        |                     | ≥ Y ×                 | ς                        |                           |            |
| Finalizace                  |                        |                     |                       |                          |                           |            |
| 🖾 Zpráva 📃                  |                        |                     |                       |                          |                           |            |
| 🗉 Tisk                      |                        |                     |                       | Datum ukonče             | ení                       |            |
| Datová oblast               | Číslo kontroly         | Název kontroly      | Datum kontroly od     | kontroly                 | Nesrovnalost              | Odstraněna |
| Údaje o projektu a MZ       |                        |                     |                       |                          |                           |            |
| Harmonogram MZ              |                        |                     | FILT                  |                          | <b>X</b> FT117 <b>X</b>   | FILL       |
| Klíčové aktivity            |                        |                     |                       | r A                      |                           |            |
| Monitorovací indikátory     |                        |                     |                       |                          |                           |            |
| Přehled financování         | Nový zá                | znam Smaza          | it záznam 🛛 🛛 Ulo     | ožit Sto                 | irno                      |            |
| Harmonogram čerpání         |                        |                     |                       |                          |                           |            |
| Prioritní téma              | Číslo kontroly         | / Ná                | zev kontroly          |                          |                           |            |
| Publicita                   |                        |                     |                       |                          |                           |            |
| Kontroly na místě           | _                      |                     |                       |                          |                           |            |
| Podstatné/Nepodstatné změny | Datum kontro           | ly od               | Bylo zijštěno podozi  | ioní na nocrovnalosti    | ,                         |            |
| Přílohy                     |                        |                     | Dylo zjistelio podezi | rem na nestovnalosta     |                           |            |
|                             | Datum ukonč            | ení kontrolv        |                       |                          | Datum odstranění          |            |
|                             |                        |                     | Byly nedostatky ods   | straněny?                |                           |            |
|                             |                        |                     |                       |                          |                           | -          |
|                             | Název subjek           | tu, který kontrolu  | provádí/provedl       | 0/250                    | Otevřít v novém okně      |            |
|                             |                        |                     |                       |                          |                           | <u>-</u>   |
|                             |                        |                     |                       |                          |                           | -          |
|                             |                        |                     |                       | 0/2000                   | Otor XA constrained and a |            |
|                             | Zaméření kor           | troly a prehled zji | sténí                 | 0/2000                   | Otevnit v novem okne      |            |
|                             |                        |                     |                       |                          | عل                        | 1          |
|                             |                        |                     |                       |                          |                           | -          |
|                             | Doplăui(of infr        |                     |                       | 0/2000                   | Otevřít v povém okně      |            |
|                             | Dopinujiel Inte        | onnace              |                       | 5,2000                   | otovni v novem okne       |            |
|                             |                        |                     |                       |                          |                           |            |
|                             |                        |                     |                       |                          | 7                         |            |
|                             |                        |                     | _                     |                          |                           |            |
|                             |                        |                     | Z                     | aměření kontroly a přehl | ed zjištění               |            |

#### <u>Blok polí Kontroly na místě</u>

Číslo kontroly: pořadové číslo kontroly.

Název kontroly: definice kontrolovaného objektu.

**Datum kontroly od**: datum kontroly a počátek sledovaného období.

Datum ukončení kontroly: datum ukončení kontroly/sledovaného období.

Název subjektu, který kontrolu provedl/provádí: oficiální název kontrolního subjektu.

Zaměření kontroly a přehled zjištění: definice a popis kontrolovaných oblastí. Popis zjištění kontroly a navržených nápravných opatření.

**Doplňující informace**: v případě nedostatku místa na předcházejícím poli.

Zaškrtávací pole Bylo zjištěno podezření na nesrovnalost : informaci poskytne subjekt provádějící kontrolu.

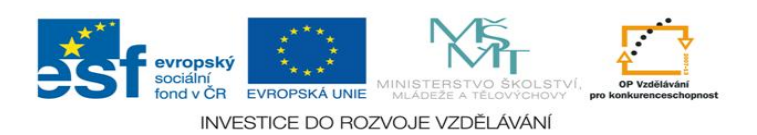

31

Zaškrtávací pole Byly nedostatky odstraněny: zaškrtne se v případě, že zjištěné nedostatky byly řádně a dle doporučení odstraněny.

V případě, že v době vytváření monitorovací zprávy u vás probíhá kontrola externím subjektem a nebyla ještě ukončena, zahrňte tuto kontrolu a její výsledky do následujícího monitorovacího období.

#### Nezapomeňte záložku ULOŽIT!

Ve chvíli schválení monitorovací zprávy projektovým manažerem a nahráním nové monitorovací zprávy pro příští monitorovací období budou údaje o předešlé monitorovací zprávě – záložka monitorovací indikátory viditelná ve spodní části. Tuto část již nelze editovat, slouží pouze pro náhled a souhrnný přehled.

### 2.1.10 Podstatné/Nepodstatné změny

#### Stav před uložením záznamu

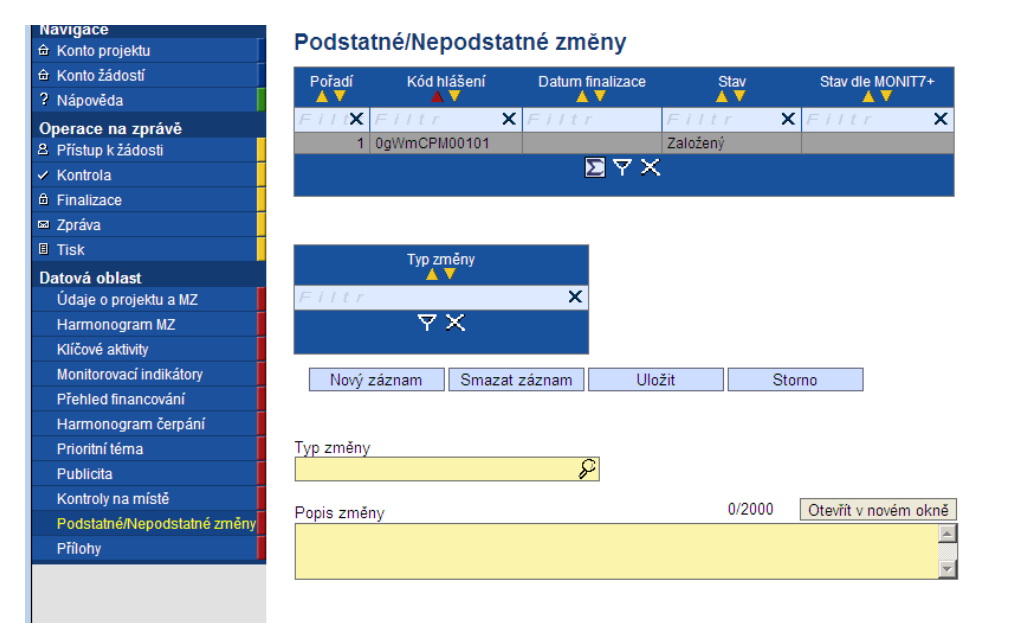

Tato záložka slouží pro evidenci podstatných a nepodstatných změn. Pro vyřízení samotných podstatných změn slouží formulář Podstatných změn umístěný na webu MŠMT. Jednotlivá pole se vyplní v případě, že ke změnám došlo! U podstatné změny až po akceptaci dodatku k Rozhodnutí o poskytnutí dotace.

#### <u>Blok polí Změny v MZ</u>

**Typ změny**: z číselníku vyberte, zda-li se jedná o podstatnou či nepodstatnou změnu.

**Popis změny**: vypište všechny podstatné/nepodstatné změny, které byly provedeny na projektu za dané monitorovací období. Dále zde můžete také ohlásit nové nepodstatné změny.

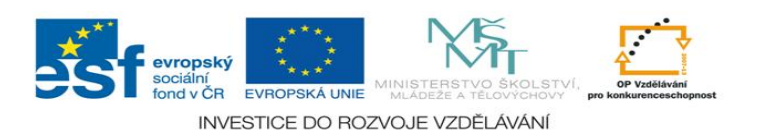

Pro nový záznam použijte pole Nový záznam a dále postupujte výběrem Typ zprávy/ Popis změny. Pokud chcete záznam smazat, použijte pole Smazat záznam.

#### Nezapomeňte záložku ULOŽIT!

Ve chvíli schválení monitorovací zprávy projektovým manažerem a nahráním nové monitorovací zprávy pro příští monitorovací období budou údaje o předešlé monitorovací zprávě – záložka Změny v MZ viditelná ve spodní části. Tuto část již nelze editovat, slouží pouze pro náhled a souhrnný přehled.

|                    | Kod hlaseni | Datum f        | V  |      | Stav dle       |  |
|--------------------|-------------|----------------|----|------|----------------|--|
| F i I t <b>X</b> F | -iltr       | <b>X</b> Filti | F  | iltr | <b>X</b> Filtr |  |
|                    |             |                | ΥX |      |                |  |
|                    |             |                |    |      |                |  |
|                    |             |                |    |      |                |  |
|                    |             |                |    |      |                |  |
|                    | Typ změny   |                |    |      |                |  |
| Filtr              |             | ×              |    |      |                |  |
|                    | ΥX          |                |    |      |                |  |
|                    |             |                |    |      |                |  |
|                    |             |                |    |      |                |  |
| Typ změny          |             |                |    |      |                |  |
|                    |             |                |    |      |                |  |
| Ponis změny        | ,           |                |    |      |                |  |
| F up is zmeny      | /           |                |    |      |                |  |

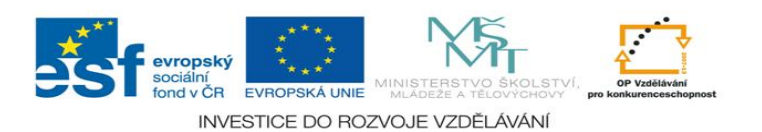

### 2.1.11 Přílohy

Na této záložce příjemce potvrzuje, že přiloží všechny povinné přílohy k monitorovací zprávě na CD/v listinné podobě. Způsob dokládání a označování příloh vysvětluje příloha č. 2 Výstupy a Monitorovací indikátory.

| Navigace                     | BX/L-L                                                  |     |
|------------------------------|---------------------------------------------------------|-----|
| 🛱 Konto projektu             | Prilony                                                 |     |
| a Konto žádostí              | Pořadí Kód hlášení Datum finalizace Stav Stav dle MON   | T7+ |
| ? Nápověda                   |                                                         |     |
| Operace na zprávě            | Fill <b>X</b> Filtr <b>X</b> Filtr Filtr <b>X</b> Filtr |     |
| 3 Přístup k žádosti          | 1 0gWmCPM00101 Založený                                 |     |
| <ul> <li>Kontrola</li> </ul> | <u>≥</u> Y ×                                            |     |
| i Finalizace                 |                                                         |     |
| a Zpráva                     |                                                         |     |
| I Tisk                       | Číslo                                                   |     |
| Datová oblast                | přílohy Název přílohy                                   |     |
| Údaje o projektu a MZ        |                                                         |     |
| Harmonogram MZ               |                                                         |     |
| Klíčové aktivity             | ΥA                                                      |     |
| Monitorovací indikátory      |                                                         |     |
| Přehled financování          | Nový záznam Smazat záznam Uložit Storno                 |     |
| Harmonogram čerpání          |                                                         |     |
| Prioritní téma               | Číslo přílohy Název přílohy                             |     |
| Publicita                    |                                                         | 1   |
| Kontroly na místě            | Požadovaná nříloha                                      | -   |
| Podstatné/Nepodstatné změny  | r ozadovana prioria                                     |     |
| Přílohy                      |                                                         |     |
|                              | Počet listu Počet kopil Datum schvaleni                 | 5   |
|                              |                                                         | ſ., |
|                              | Přílohu zadal                                           |     |
|                              | VOISOVAK@MSMT.CZ                                        |     |
|                              | Popie 0/2000 Otevřít v novém okně                       | ٦   |
|                              |                                                         |     |
|                              |                                                         | -   |
|                              |                                                         |     |
|                              |                                                         |     |
|                              | Filiona Připojit Otovřít                                |     |
|                              | <b>Filpojit</b> Oteviit                                 |     |

#### Blok polí Přílohy

Číslo přílohy: označte číslo přílohy, viz Souhrnný přehled příloh a způsob jejich předložení.

Název příloha: vepište název přílohy. Název je daný vyhlašovatelem výzvy, viz Souhrnný přehled příloh a způsob jejich předložení.

Počet listů: uveďte počet listů přílohy.

Počet kopií: uveďte počet kopií přílohy, kterou přikládáte k monitorovací zprávě.

Datum schválení: uveďte datum vložení přílohy do záložky Přílohy.

Doložena v papírové podobě/ Doložena na CD/ Nerelevantní: zaškrtněte jeden z checboxů. Pokud je příloha doložena a je součástí MZ -> Doložena v papírové podobě/Doložena na CD.

Popis: Lze uvést obsah, specifikaci přílohy. Popis musí být výstižný a jasný.

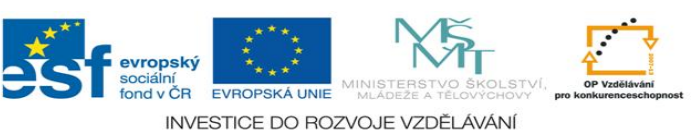

Příloha: pomocí tlačítka Připojit lze vložit přílohu v daném formátu. Pokud potřebujete přílohu vyměnit (vyměnit obsah přílohy, stiskněte znova pole Připojit, a vložte požadovanou přílohu).

Seznam příloh této příručky je uveden v kapitole 3. Je pravidelně aktualizován. Zde také naleznete potřebné formuláře některých příloh, např. formulář Podstatných změn.

#### Nezapomeňte záložku ULOŽIT!

Ve chvíli schválení monitorovací zprávy projektovým manažerem a nahráním nové monitorovací zprávy pro příští monitorovací období budou údaje o předešlé monitorovací zprávě – záložka monitorovací indikátory viditelná ve spodní části. Tuto část již nelze editovat, slouží pouze pro náhled a souhrnný přehled.

| Kód hlášení     | Číslo<br>přílohy | Název      | přílohy<br>▼ | Doložena<br>▲▼   |  |
|-----------------|------------------|------------|--------------|------------------|--|
| Filtr           | X FIItX F        | iltr<br>VX | >            | ( <i>Filtr</i> X |  |
|                 |                  |            |              |                  |  |
| Kód hlášení     |                  |            |              |                  |  |
| Číslo přílohy   | Název přílohy    |            |              |                  |  |
| Počet listů     | Počet kopií      | Doložena   | Nerelevantní |                  |  |
| Datum schválení |                  |            |              |                  |  |
| Popis           |                  |            |              |                  |  |
|                 |                  |            |              |                  |  |
| Příloha         |                  |            |              |                  |  |
|                 |                  |            | Otev         | ît               |  |
|                 |                  |            | **           |                  |  |

2.2 Další informace (finalizace monitorovací zprávy, administrace vaší monitorovací zprávy, stavy, podání další MZ)

#### 2.2.1 Finalizace monitorovací zprávy

Pro úspěšné odevzdání vaší monitorovací zprávy ŘO je její finalizace. Monitorovací zpráva v sobě obsahuje spousty automatických kontrol a prvků. Použijte funkci Kontrola na modrém levém panelu. Výsledkem operace je několik hlášení:

červeně označená hlášení jsou tzv. tvrdé kontroly. Pokud tyto chyby nejsou odstraněny, nepovolí vás systém monitorovací zprávu finalizovat. Kliknutím na modře označený údaj dané záložky se vrátíte na konkrétní údaj a můžete ho opravit/doplnit/změnit. Výjimkou je informace "Kontrola proběhla v pořádku" -> zde se nejedná o negativní sdělení.

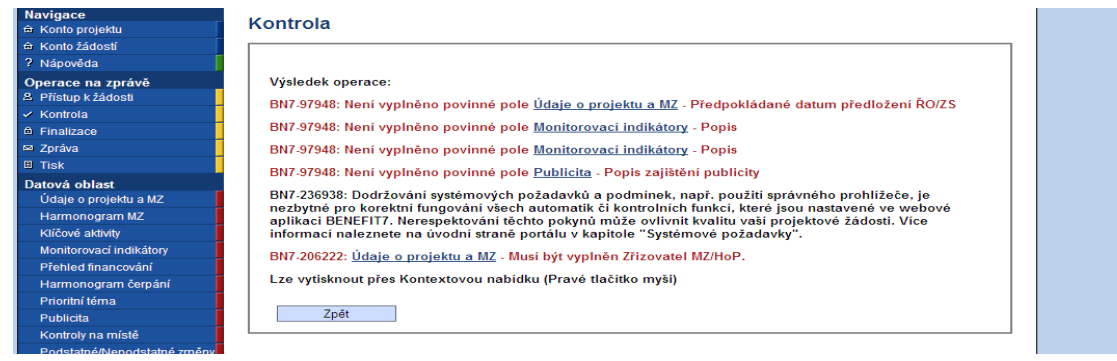

černě označené hlášení jsou tzv. informativní hlášky. Nejsou na ně navázány žádné kontrolní mechanismy. Doporučujeme respektování těchto upozornění.
 Výjimkou je informace o "Kontrola proběhla v pořádku".

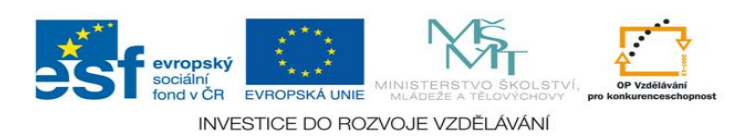

Finalizační funkce v sobě obsahuje také kompletní kontrolu. Ve chvíli finalizace již monitorovací zprávu uzamknete a nelze se vrátit k další opětovné úpravě. Proto doporučujeme důkladné přečtení a věcnou kontrolu, před samotnou finalizací.

| navigace                | Einalizada                                                                                            |
|-------------------------|----------------------------------------------------------------------------------------------------|
| 🖨 Konto projektu        | Finanzace                                                                                             |
| 🖨 Konto žádostí         |                                                                                                    |
| ? Nápověda              |                                                                                                    |
| Operace na zprávě       | Výsledek operace:                                                                                     |
| 8 Přístup k žádosti     | BN7 235029: Dodržování svetémovách požedovků a podmínok, papě, povřití správného problížožo, je       |
| ✓ Kontrola              | nezbytné pro korektní fungování všech automatik či kontrolních funkcí, které isou nastavené ve webové |
| Finalizace              | aplikáci BENEFIT7. Nerespektování těchto pokynů může ovlivnit kvalitu vaší projektové žádosti. Více   |
| 🖾 Zpráva                | informací naleznete na úvodní straně portálu v kapitole "Systémové požadavky".                        |
| 🗉 Tisk                  | BN7-179148: Na Monitorovací zprávě / hlášení o pokroku byla provedena Finalizace                      |
| Datová oblast           | l ze vytisknout přes Kontextovou nahídku (Pravé tlačítko myši)                                        |
| Údaje o projektu a MZ   |                                                                                                    |
| Harmonogram MZ          | Znět                                                                                                  |
| Klíčové aktivity        | - Zper                                                                                                |
| Monitorovací indikátory |                                                                                                    |

Po potvrzení informační hlášky bude vaše monitorovací zpráva uzamčena a odeslána automaticky projektovému manažerovi ŘO.

Posledním krokem je vytvoření papírové podoby. Tu si vytisknete pomocí záložky **TISK** na levém modrém panelu. Formát monitorovací zprávy je pdf. K této tištěné a podepsané MZ nezapomeňte přiložit všechny přílohy (na CD, či v listinné podobě).

Originál monitorovací zprávy (se všemi přílohami) podepsaný statutárním zástupcem nebo oprávněnou osobou je zasílán poštou/písemně/osobně doručen<sup>1</sup> v zalepené obálce opatřené adresou poskytovatele a jménem oprávněné osoby, registračním číslem projektu, číslem jednacím a číslem monitorovací zprávy, názvem projektu a upozorněním "Neotvírat – Monitorovací zpráva". Poskytovatel podpory je při chybějících nebo neúplných informacích k dodaným monitorovacím zprávám oprávněn požadovat po příjemci doplnění. Příjemce je povinen případné chybějící nebo doplňující údaje poskytnout <u>do 15 pracovních dnů</u> (nestanoví-li poskytovatel podpory lhůtu kratší), popř. je povinen vysvětlit důvod, proč nelze informace v požadované kvalitě, čase a rozsahu poskytnout. Při nedostatečném doplnění nebo neposkytnutí údajů je schvalovatel monitorovací zprávy oprávněn dát podnět ke kontrole na místě.

<sup>&</sup>lt;sup>1</sup> V případě osobního doručení je vhodné domluvit si termín předem.

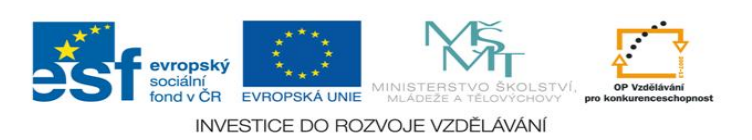

#### 2.2.2 Hodnocení monitorovací zprávy

Řídící orgán po obdržení kompletní monitorovací zprávy provádí její hodnocení po finanční a věcné stránce.

Výsledek hodnocení monitorovací zprávy může mít 2 závěry:

- Vráceno k dopracování.
- Schváleno ŘO.

#### Vráceno k dopracování

Pokud ŘO při hodnocení Vaší monitorovací zprávy zjistí určité nedostatky, může vrátit zprávu k dopracování do webové aplikace Benefit7. O této skutečnosti budete informováni několika cestami (v Benefit7 -> záložka Konto projektů -> první monitorovací zpráva -> na detailu zprávy bude v hlavičce Stav : Vráceno k dopracování; bude zaslána automatická odpověď s dalšími informacemi na statutárního zástupce; budete kontaktováni projektovým manažerem s konkrétními podklady pro opravu.

Na detailu monitorovací zprávy je aktivní funkce **Storno finalizace**. Ve chvíli kliknutí na tuto záložku se vám zaktivní celá monitorovací zpráva a vy provedete ty úpravy, o které jste projektovým manažerem žádáni.

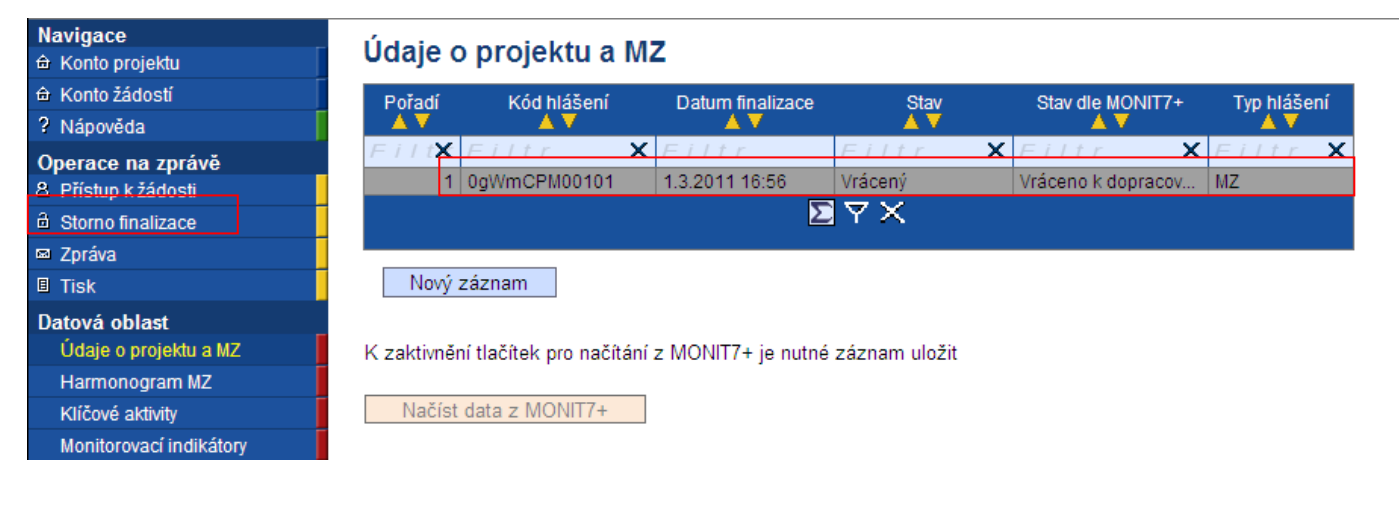

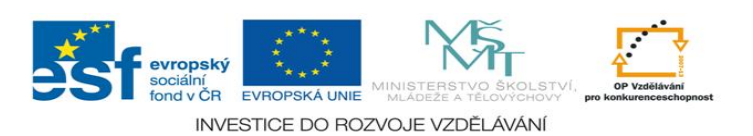

Pro opětovné uzamčení a odeslání druhé verze monitorovací zprávy zmáčkněte záložku Finalizace. Monitorovací zpráva je uzamčena a již neprovedete žádné dodatečné opravy.

| Navigace                  | Údaje o      | projektu a M              | Z                        |                          |                 |                                 |
|---------------------------|--------------|---------------------------|--------------------------|--------------------------|-----------------|---------------------------------|
| 📳 Konto projektu          | Pořadí       | Kód hlášení               | Datum finalizace         | stav                     | Stav dle N      | AONIT7+ Typ hlášení             |
| 📗 Konto žádostí           | AV           | <b>▲</b> ▼                |                          |                          | <b>_</b>        | Λ Δ                             |
| ② Nápověda                | F i I t X    | F i I t r<br>0gWmCPM00102 | <b>X</b> Filtr           | <i>Filtr</i><br>Založený | Yráceno k d     | × <i>Filtr</i> ×<br>lopracov MZ |
| Operace na zprávě         |              | -                         |                          | ⊠ ∀ X                    |                 |                                 |
| Přístup k žádosti         |              |                           |                          |                          | -               |                                 |
| 🖌 Kontrola                | Nový z       | áznam Sma:                | zat záznam 🛛 👘 U         | ložit                    | Storno          |                                 |
| 🔒 Finalizace              |              |                           |                          |                          |                 |                                 |
| 🔛 Zpráva                  | K zaktivnění | í tlačítek pro načít      | ání z MONIT7+ je nutr    | né záznam uložit         |                 |                                 |
| 🗎 Tisk                    | Pokud Vám    | byla monitorovac          | í zpráva vrácena k přep  | oracování, NENA          | ČÍTEJTE DATA AN | NI ROZPOČET Z                   |
| Datová oblast             | MONIT7+! V   | /šechna data by s         | e Vám přepsala původ<br> | Iními daty z IS M        | IONIT7+.        |                                 |
| Údaie o proiektu a MZ 🛛 🗸 | Načíst o     | data z MONIT7+            |                          |                          |                 |                                 |

#### <u>Schváleno ŘO</u>

V případě, že projektový manažer neshledal na monitorovací zprávě žádné nesrovnalosti, akceptuje monitorovací zprávu v plném rozsahu. O této skutečnosti budete informováni několika cestami ( v Benefit7 -> záložka Konto projektů -> první monitorovací zpráva -> na detailu zprávy bude v hlavičce Stav: Schváleno ŘO; bude zaslána automatická odpověď s dalšími informacemi na statutárního zástupce).

Měsíc před ukončením dalšího monitorovacího období budete upozorněni automatickou zprávou.

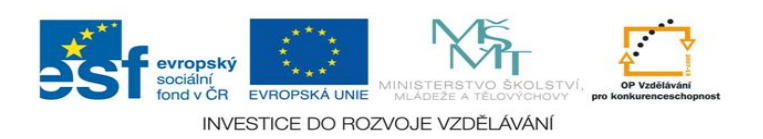

#### 2.2.3 Stavy monitorovací zprávy

Monitorovací zpráva ve chvíli finalizace se zcela uzamkne pro editaci, nikoliv však pro náhled. Na záložce Údaje o projektu a MZ můžete sledovat aktuální stavy administrace monitorovací zprávy.

| Navigace                    | Údaje o projektu a MZ                                                                                                    |
|-----------------------------|----------------------------------------------------------------------------------------------------|
|                             | Dožadí Kád bláčoní Datum finalizaco Stau Stau dlo MONITZ+ Tun bláčov                                                                                                    |
| ? Nápověda                  |                                                                                                    |
| Operace na zprávě           | Filtr         X         Filtr         Filtr         X         Filtr         X         X         X |
| A Pristup k zadosti         |                                                                                                    |
|                             |                                                                                                    |
|                             | Nový záznam                                                                                                    |
| Lidajo o projektu a MZ      | nory Excitation                                                                                                    |
| Harmonogram MZ              | K zaktivnění tlačítak pro počítání z MONITZ+ je putné záznam uložit                                                                                                    |
| Klíčové aktivity            | n zakumeni nacitek pro nacitani z momi /+ je nutne zaznam ulozit                                                                                                    |
| Monitorovací indikátory     | Načíst data z MONIT7+                                                                                                    |
| Přehled financování         |                                                                                                    |
| Harmonogram čerpání         | ⊢Informace o projektu                                                                                                    |
| Prioritní téma              | Název projektu                                                                                                    |
| Publicita                   | Příručka administrace 1.4                                                                                                    |
| Kontroly na místě           | Číslo projektu Číslo smlouvy                                                                                                    |
| Podstatné/Nepodstatné změny | CZ.1.07/1.4.00/21.00005 1                                                                                                    |
| Přílohy                     | N/                                                                                                    |
|                             | 1. základní škola Sedlčany, Primáře Kareše 68 47074299                                                                                                    |
|                             | Datum zahájení realizace projektu<br>31. května 2010 29. listopadu 2012<br>Datum ukončení realizace projektu<br>29. listopadu 2012                                                                                                    |
|                             | Celková výše finanční podpory<br>481 810,00                                                                                                    |
|                             | _Informace o monitorovací zprávě                                                                                                    |
|                             | Číslo monitorovací zprávy Pořadové číslo zprávy Datum finalizace zprávy<br>0h0XnPM00101 1 14. prosince 2010 13:21:07                                                                                                    |
|                             | Sledované období od Sledované období do Datum příštího období do<br>31.5.2010 30.11.2010                                                                                                    |
|                             | Stav Stav dle MONIT7+<br>Předaný Schváleno ŘO                                                                                                    |

### Blok polí Údaje o projektu a MZ

Pořadí: je uvedeno pořadí monitorovací zprávy

Kód hlášení: specifický kód monitorovací zprávy

(v případě vrácení zprávy do Benefitu7 k dopracování bude poslední číslo kódu při opětovné finalizaci o číslo vyšší než předcházející).

Datum finalizace: datum, kdy došlo k finálnímu uložení MZ.

Stav: určuje pozici monitorovací zprávy.

Možnosti: Zaregistrovaný – MZ je založená a neuložená.

Předaný – MZ je finalizovaná.

**Stav dle Monit7+:** popisuje stav administrace projektu projektovým manažerem.

Možnosti: Zaregistrováno - probíhá hodnocení MZ.

Schváleno ŘO – MZ byla schválená.

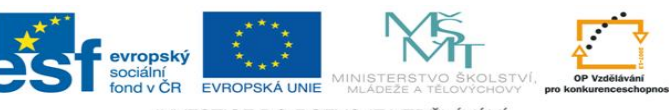

Vráceno k dopracování – MZ nebyla schválená v daném rozsahu. PM odemkl v Benefit7 a příjemce může doplnit požadované informace na základě připomínek.

Ze strany ŘO OP VK vám také budou zasílána automatické zprávy o stavu vaši monitorovací zprávy s předstihem a budou vás informovat o následujícím postupu.

#### 2.2.4 Podání další monitorovací zprávy

Další monitorovací zprávu jste povinni podat do 30 dnů po ukončení 6-ti měsíčního monitorovacího období. Musí být také splněna podmínka schválení předcházející monitorovací zprávy.

Po úspěšném přihlášení do Benefit7 se otevře okno Konto žádostí. V seznamu se nacházejí projekty ve všech možných stavech. Na ovládacím panelu v levé části klikněte na záložku Konto projektu.

Otevře se seznam všech schválených projektů, projektů v realizace a ukončených projektů. Vyberte projekt, na kterém chcete založit monitorovací zprávu. Klikněte na příslušný řádek, ten se podbarví šedou barvou, a zmáčkněte na levé části záložku **Monitorovací zprávy-Hlášení.** 

|                                    |                     | <b>X</b> |                           |        |              | voisovak@msmt.cz        | <u>Odhlás</u> |
|------------------------------------|---------------------|----------|---------------------------|--------|--------------|-------------------------|---------------|
| Br                                 | Ftilane             | ***      | *                         |        |              |                         |               |
| acházíte se: Konto žádosti         |                     |          |                           |        |              | Odhlášení               | za: 59:57     |
| avigace<br>Nápověda<br>Nová žádost | Konto žádostí       |          |                           |        |              |                         |               |
|                                    | Název žádosti       | Číslo OP | Název projektu            | Zpráva | Stav         | Registrační číslo       | s             |
| Konto projektů                     | Eiltr               | XELIX    | Eiltr X                   |        | Eiltr X      | Eiltr                   | FIL           |
|                                    | MMP1                | C7 1 07  | MMR 1                     |        | Einglizovaný | 0ofGhP                  |               |
|                                    | Škola bez stresu 07 | CZ 1.07  | Škola bez stresu          |        | Finalizovaný | 0 in ItP                | _             |
|                                    | Škola bez stresu 08 | CZ 1.07  | Škola bez stresu          |        | Finalizovaný | DigYoP                  |               |
|                                    | Školen OVA 2        | CZ 1.07  | CV25                      |        | Finalizovaný | 0i7vsP                  |               |
|                                    | Školení NOVÉ        | CZ 1.07  | Školení NOVÉ              |        | Finalizovaný | OizxiP                  |               |
|                                    | ŠKOLENÍ NOVÉ 2      | CZ 1 07  | Školení NOVÉ              |        | Finalizovaný | 0iA78P                  |               |
|                                    | Školení OVA 2       | CZ 1.07  | CV25                      |        | Finalizovaný | C7 1 07/1 1 09/01 00394 | Vrácen        |
|                                    | ŠKOLENÍ 3           | CZ 1.07  | Školení NOVÉ              |        | Finalizovaný | 0iApbP                  |               |
|                                    | Školení 6           | CZ.1.07  | Příručka administrace 1.4 |        | Finalizovaný | OhowGP                  |               |
|                                    | Školení 7           | C7 1 07  | Příručka administrace 1.4 |        | Einalizovaný | 0hozoP                  |               |
|                                    | CV25                | CZ.1.07  | CV25                      |        | Předaný      | CZ.1.07/1.1.09/01.00357 | Projek        |
|                                    | CV27                | CZ.1.07  | CV27                      |        | Předaný      | CZ.1.07/1.1.09/01.00356 | Projek        |
|                                    | CV76                | CZ.1.07  | CV76                      |        | Předaný      | CZ.1.07/1.1.09/01.00285 | Projek        |
|                                    | CV77                | CZ.1.07  | CV77                      |        | Předaný      | CZ.1.07/1.1.09/01.00283 | Projek        |
|                                    | CV78                | CZ.1.07  | CV78                      |        | Předaný      | CZ.1.07/1.1.09/01.00284 | Projek        |
|                                    | CV79                | CZ.1.07  | CV79                      |        | Předaný      | CZ.1.07/1.1.09/01.00282 | Projek        |
|                                    | CV89                | CZ.1.07  | CV89                      |        | Předaný      | CZ.1.07/1.1.09/01.00280 | Žádos         |
|                                    | MMR 1               | CZ.1.07  | MMR 1                     |        | Předaný      | CZ.1.07/1.1.00/02.00241 | Žádos         |
|                                    | MMR 2               | CZ.1.07  | MMR 2                     |        | Předaný      | CZ.1.07/1.1.00/02.00240 | Projek        |
|                                    | MMR 3               | CZ.1.07  | MMR 3                     |        | Předaný      | CZ.1.07/1.1.00/02.00242 | Projek        |
|                                    | Příručka admin 1.4  | CZ.1.07  | Příručka administrace 1.4 |        | Předaný      | CZ.1.07/1.4.00/21.00004 | Projek        |
|                                    | skoleni18.10        | CZ.1.07  | Příručka administrace 1.4 |        | Předaný      | CZ.1.07/1.4.00/21.00014 | Projek        |
|                                    | Skolení3            | CZ.1.07  | Příručka administrace 1.4 |        | Předaný      | CZ.1.07/1.4.00/21.00006 | Projek        |
|                                    | Skolení4            | CZ.1.07  | Příručka administrace 1.4 |        | Předaný      | CZ.1.07/1.4.00/21.00008 | Projek        |
|                                    | Škola bez stresu 02 | CZ.1.07  | Škola bez stresu          |        | Předaný      | CZ.1.07/1.4.00/21.00033 | Projek        |
|                                    |                     |          |                           |        | <            |                         |               |
|                                    | •                   |          |                           |        |              |                         | •             |

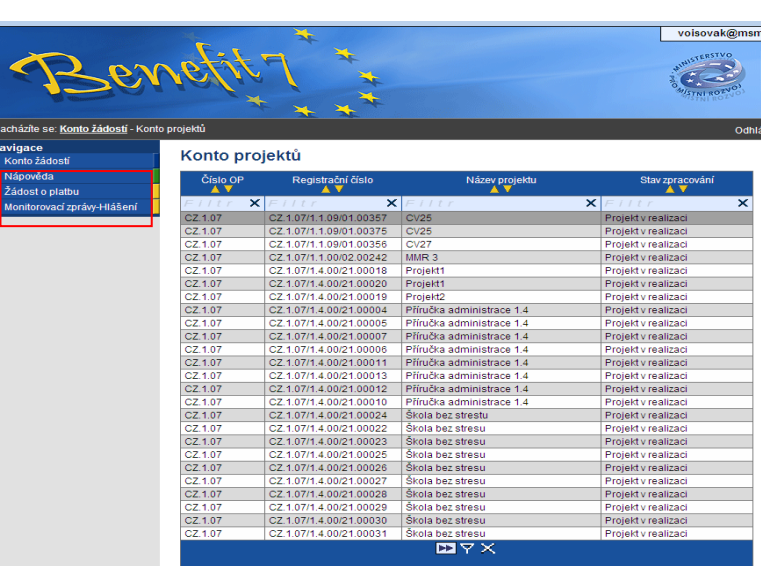

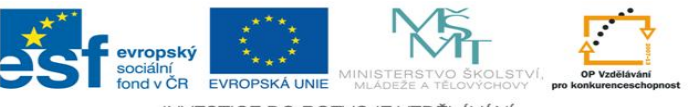

Po kliknutí na záložku Monitorovací zprávy-Hlášení konkrétního projektu se vám otevře monitorovací zpráva poslední schválená v needitovatelné podobě.

| Navigace                                 | Údaje o projektu a MZ                                                                                                    |      |
|------------------------------------------|----------------------------------------------------------------------------------------------------|------|
|                                          | Pořadí Kód hlášení Datum finalizace Stav Stav dle MONIT7+ Tvo hláš                                                                                                    | šení |
| ? Nápověda                               | AT AT AT AT AT                                                                                                    |      |
| Operace na zprávě<br>8 Přístup k žádosti | Filtr         Filtr         Filtr <th< th=""><th>×</th></th<> | ×    |
| 🖾 Zpráva 🚽                               | ⊻YX                                                                                                    |      |
| 🗉 Tisk                                   |                                                                                                    |      |
| Datová oblast<br>Údaje o projektu a MZ   | Nový záznam                                                                                                    |      |
| Harmonogram MZ                           | K zaktivnění tlačítek pro načítání z MONIT7+ je nutné záznam uložit                                                                                                    |      |
| Klíčové aktivity                         |                                                                                                    |      |
| Monitorovací indikátory                  | Načíst data z MONIT7+                                                                                                    |      |
| Přehled financování                      |                                                                                                    |      |
| Harmonogram čerpání                      | Informace o projektu                                                                                                    |      |
| Prioritní téma                           | Název projektu                                                                                                    |      |
| Publicita                                | Příručka administrace 1.4                                                                                                    |      |
| Kontroly na místě                        | Číslo projektu Číslo smlouvy                                                                                                    |      |
| Podstatné/Nepodstatné změny              | CZ.1.07/1.4.00/21.00005 1                                                                                                    |      |
| Přílohy                                  | Název příjemce                                                                                                    |      |
|                                          | 1. základní škola Sedlčany, Primáře Kareše 68 47074299                                                                                                    |      |
|                                          | Datum zahájení realizace projektu<br>31. května 2010 Datum ukončení realizace projektu<br>29. listopadu 2012                                                                                                    |      |
|                                          | Celková výše finanční podpory<br>481 810.00                                                                                                    |      |
|                                          | r Informace o monitorovací zprávě                                                                                                    |      |
|                                          | Číslo monitorovací zprávy Pořadové číslo zprávy Datum finalizace zprávy<br>0h0XnPM00101 1 14. prosince 2010 13:21:07                                                                                                    |      |
|                                          | Sledované období od Sledované období do Datum příštího období do<br>31.5.2010 30.11.2010                                                                                                    |      |
|                                          | Stav Stav dle MONIT7+<br>Předaný Schváleno ŘO                                                                                                    |      |

Zmáčknutím pole Nový záznam a následně pole Uložit se vám načte nový formulář pro monitorovací zprávu dalšího monitorovacího období.

| Navigace<br>🏛 Konto projektu | Údaje o projektu a MZ |        |                |    |                  |         |                | Navigace<br>⊕ Konto projektu | Údaje o projektu a MZ |                       |        |               |                   |                |                 |               |
|------------------------------|-----------------------|--------|----------------|----|------------------|---------|----------------|------------------------------|-----------------------|-----------------------|--------|---------------|-------------------|----------------|-----------------|---------------|
| ☆ Konto žádostí              |                       | Pořadí | Kód hlášen     |    | Datum finalizace | Stav    | Stav dle MOI   | NIT7+                        | Typ hlášení           | <ul> <li></li></ul>   | Pořadí | Kód hlášení   | Datum finalizace  | Stav           | Stav die MONIT? | + Typ hlášení |
| Propoveda                    |                       | FiltX  | Filtr          | XF | = i I t r        | Filtr   | <b>X</b> Filtr | ×                            | Filtr X               | Proveda               | FiltX  | Filtr         | K Filtr           | Filtr          | <b>X</b> Filtr  | X Filtr X     |
| A Přístup k žádosti          |                       | 1      | 1 0h0XnPM00101 | 1  | 4.12.2010 13:21  | Předaný | Schváleno ŘO   |                              | MZ                    | A Přístup k žádosti   | 1      | 0h0XnPM00001  | 44 40 0040 40:04  | Založený       | Debuálana DO    | 117           |
| 🖾 Zpráva 🛛                   |                       |        |                |    | Σ                | I∀×     |                |                              |                       | ✓ Kontrola            |        | ONOXIIPMOOTOT | 14.12.2010 13.21  | Predany<br>▼ × | Schvaleno RO    | IM2           |
| 🗉 Tisk                       |                       |        |                |    |                  |         |                |                              |                       | Finalizace     Zorówa | -      |               |                   |                |                 |               |
| Datová oblast                |                       | Nový   | i záznam       |    |                  |         |                |                              |                       | I Tisk                | Nový   | záznam Smaza  | at záznam 🛛 🛛 Ulo | žit            | Storno          |               |
| <u> </u>                     | _                     |        |                |    |                  |         |                |                              |                       | BAR AND A             |        |               |                   |                |                 |               |

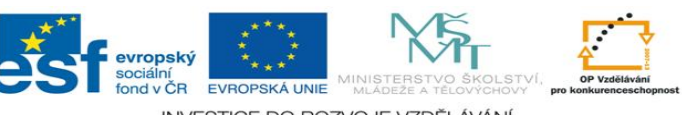

Po uložení záznamu máte načtenou novou monitorovací zprávu, pokračujte funkcí Načíst data z MONIT7+ a dle popisu kapitoly 2. Vyplnění elektronické monitorovací zprávu v Benefit7.

# 3 Souhrnný přehled příloh monitorovací zprávy

### Přílohy

- Příloha č. 1 Osnova pro vyplňování polí "Počet jednotek" a "Popis realizace klíčové aktivity" na záložce "Klíčové aktivity" pro šablony KA
- Příloha č. 2 Výstupy a monitorovací indikátory způsob dokládání a značení příloh.
- Příloha č. 3 Čestné prohlášení příjemce.
- Příloha č. 4 Formulář Žádost o podstatnou změnu.

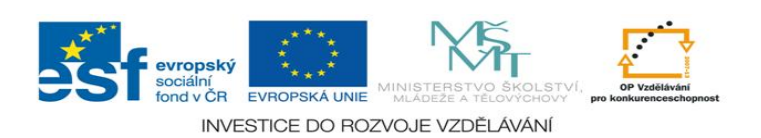